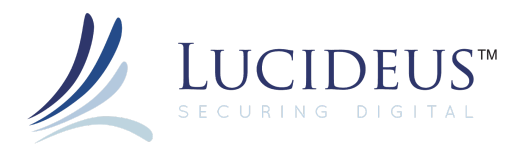

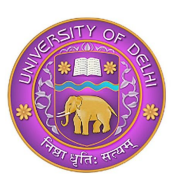

# Solving Computer Forensic Case Using Autopsy

Computer Forensics is the well-planned series of procedures and techniques used for obtaining evidence from computer systems and storage media. This evidence can then be analyzed for relevant information that is to be presented in a court of law.

This article focused on a particular case and a forensic tool to give you a 'feel' of what computer forensics investigations are like. However, it is in no way comprehensive enough to cover the variety of problems and complications faced by the investigator.

# Scenario

A complaint was made to the authorities describing alleged Wi-Fi hacking activity. When the authorities reached the spot, they found an abandoned Dell computer which is suspected that this computer was used for hacking purposes. Schardt uses "Mr.Evil" nickname when he goes online.

He is also accused of parking his car in wireless range (like Starbucks and other T-Mobile Hotspots) where he would then intercept internet traffic, attempting to get credit card numbers, usernames & passwords. We're going to solve 20 important questions that will be related to this case by examining the images of his computer.

# Tasks performed:

During the course of investigation, analysis of the evidence would require performing the 12 basic tasks of computer forensics:

- 1. Generating an image hash and confirming the integrity of the image
- 2. Determining the Operating System used on the disk
- 3. Determining the date of OS installation
- 4. Determining the registered owner, account name in use and the last recorded shut down date and time
- 5. Determining the account name of the user who mostly used the computer and the user who last logged into it
- 6. Determining the hacker handle of the user and tying the actual name of the user to his hacker handle
- 7. Determining the MAC and last allocated IP address of this computer
- 8. Locating the programs installed in this computer that could have been used for hacking purposes
- 9. Collecting information regarding the IRC service that was used by the owner
- 10. Searching the Recycle Bin for relevant information
- 11. Listing the Newsgroups that the owner of the computer has registered to
- 12. Determining the SMTP email address in use

My Blog:

https://qaishussainy.blogspot.com/

Video tutorial for this investigation

https://youtu.be/0TUHpYIscBA

# Seized Laptop's Disk Image:

Part 1: http://www.cfreds.nist.gov/images/4Dell%20Latitude%20CPi.E01

Part 2: http://www.cfreds.nist.gov/images/4Dell%20Latitude%20CPi.E02

Autopsy download link:

https://github.com/sleuthkit/autopsy/releases/download/autopsy-4.14.0/autopsy-4.14.0-64bit.msi

After downloading the evidence disk and installing Autopsy, run Autopsy it and select New Case

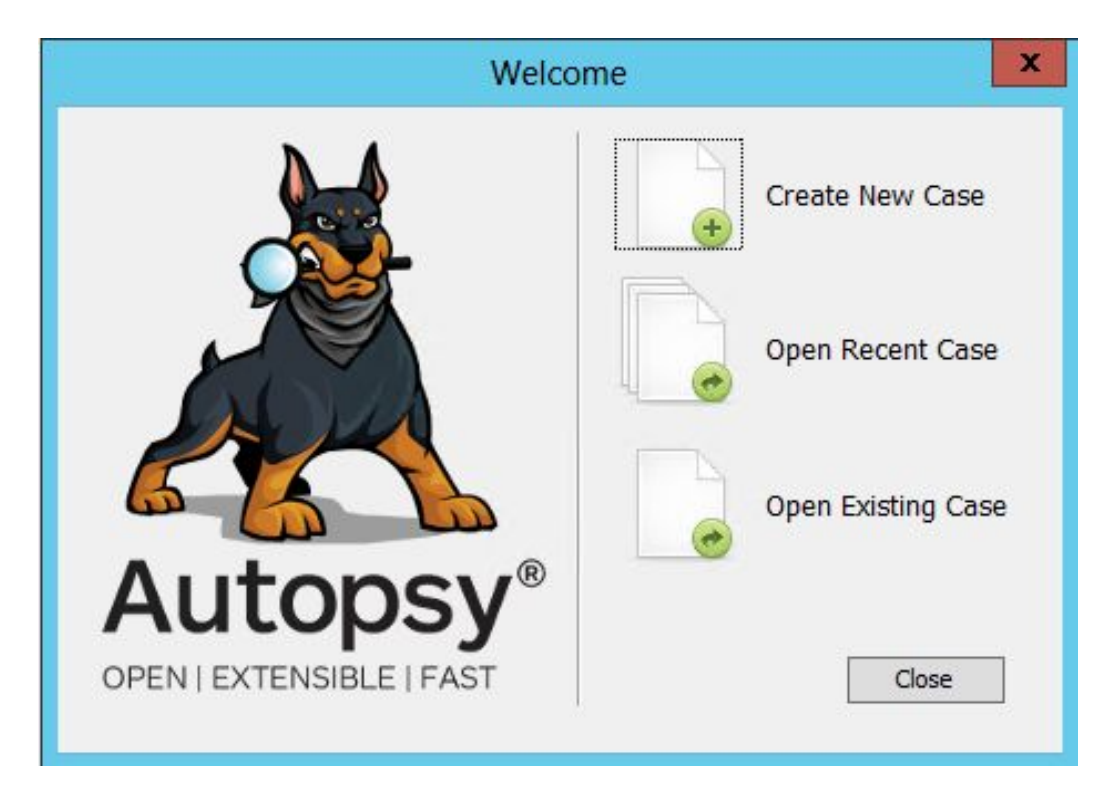

#### Step 2:

Set a name for this case as i have set Mr.Evil and also set the location where you want to save your forensic investigation data. click next and provide information but it's optional. click finish.

| 😹 New Case Information                    |                                 |                                                               | ×    |
|-------------------------------------------|---------------------------------|---------------------------------------------------------------|------|
| Steps                                     | Case Informatio                 | n                                                             |      |
| Case Information     Optional Information | Case Name:<br>Base Directory:   | Mr.Evil C:\Users\USER\Desktoo\Forensic Case\ Brow             | vse  |
|                                           | Case Type:<br>Case data will be | Single-user Multi-user     stored in the following directory: |      |
|                                           | C:\Users\USER\                  | Desktop\Forensic Case\Mr.Evi                                  |      |
|                                           |                                 |                                                               |      |
|                                           |                                 |                                                               |      |
|                                           |                                 | < Back Next > Finish Cancel +                                 | felp |

| eps                                      | Optional Info     | rmation                                                                           |
|------------------------------------------|-------------------|-----------------------------------------------------------------------------------|
| Case Information<br>Optional Information | Case<br>Number:   | FRC-1177                                                                          |
|                                          | Examiner<br>Name: | Qais                                                                              |
|                                          | Phone:            | 1234567890                                                                        |
|                                          | Notes:            | Karipya kar ke Hard Disk ko haat mat lagaye warna haat kaat kar pehr mai dedenge. |
|                                          | Organization      |                                                                                   |
|                                          | Organizatio       | n analysis is being done for:                                                     |

#### Step 3:

Select the first options Disk Image

| Add Data Source                                                                                       |                                   |
|----------------------------------------------------------------------------------------------------|-----------------------------------|
| Steps                                                                                                 | Select Type of Data Source To Add |
| Select Type of Da<br>Source To Add     Select Data Source     Configure Ingest Mo     Add Data Source | ta<br>dules Disk Image or VM File |
|                                                                                                    | Local Disk                        |
|                                                                                                    | Logical Files                     |
|                                                                                                    | Unallocated Space Image File      |
|                                                                                                    | Autopsy Logical Imager Results    |
|                                                                                                    | XRY Text Export                   |
|                                                                                                    |                                   |
|                                                                                                    | <8ack Next > Finish Cancel Help   |

Select the evidence disk image which you have downloaded before. i have created a separate folder by the name of Forensic Case and pasted the disk images into it.

**Note:** Although both parts of the downloaded image are there in this folder, you will only see the first part to select. Autopsy will automatically take the second part of the downloaded image.

| Steps                                                                 | Select Data So  | urce                   |              |                        |           |        |
|-----------------------------------------------------------------------|-----------------|------------------------|--------------|------------------------|-----------|--------|
| 1. Select Type of Data Source To                                      | Path:           |                        |              |                        |           |        |
| Add<br>2. Select Data Source                                          | C:\Users\USER\  | Desktop\Forensic Ca    | ise\         |                        |           | Browse |
| <ol> <li>Configure Ingest Modules</li> <li>Add Data Source</li> </ol> | 📉 Ignore orpha  | n files in FAT file sy | stens        |                        |           |        |
|                                                                       | Time zone: (G   | MT+5:30) Asia/Calo     | utta         |                        | •]        |        |
|                                                                       | Sector size: Au | to Detect              |              |                        | -1        |        |
|                                                                       | -               | 😸 Open                 |              |                        |           |        |
|                                                                       | Hash Values (or | Look in:               | - Forensic C | Case                   | • 🖻 👉 🔲 • |        |
|                                                                       | MDS:            | æ                      | Mr.Evil      |                        |           |        |
|                                                                       | SHA-1:          | Recent Items           | 4Del Lao     | tude CPI.EUI           |           |        |
|                                                                       | 5HA-255:        | NECCITY NUMB           |              |                        |           |        |
|                                                                       |                 |                        |              |                        |           |        |
|                                                                       | NOTE: These v   | Desktop                |              |                        |           |        |
|                                                                       |                 | P                      |              |                        |           |        |
|                                                                       |                 | My Documents           |              |                        |           |        |
| 1711                                                                  |                 |                        |              |                        |           |        |
|                                                                       |                 |                        |              |                        |           |        |
|                                                                       |                 | Computer               |              |                        |           |        |
|                                                                       |                 |                        | File name:   | 4Dell Latitude CPI.E01 |           | Open   |
|                                                                       |                 | Network                | 1.1          |                        |           |        |

Click next and let all options as default.

| eps                                            | Configure Ingest Modules                                                                                                    |    |                                                                  |  |  |  |  |  |  |
|------------------------------------------------|----------------------------------------------------------------------------------------------------|----|------------------------------------------------------------------|--|--|--|--|--|--|
| Select Type of Data Source To<br>Add           | Run ingest modules on:                                                                                                    |    | The selected models has no new sup settings                      |  |  |  |  |  |  |
| Select Data Source<br>Configure Ingest Modules | All Files, Directories, and Unallocated Space                                                                                                    |    | The abected module has to perform acturgs.                       |  |  |  |  |  |  |
| Add Data Source                                | Recent Activity                                                                                                    |    |                                                                  |  |  |  |  |  |  |
|                                                | <ul> <li>Hash Lookup</li> <li>File Type Identification</li> <li>Extension Mismatch Detector</li> <li>Embedded File Extractor</li> <li>Exif Parser</li> <li>Keyword Search</li> <li>Email Parser</li> <li>Encryption Detection</li> <li>Interesting Files Identifier</li> <li>Correlation Engine</li> <li>BhoteDate Convert</li> </ul> | 10 |                                                                  |  |  |  |  |  |  |
|                                                | Virtual Machine Extractor           Image: Data Source Integrity                                                                                                    |    | Extracts recent user activity, such as Web browsing, recently us |  |  |  |  |  |  |
|                                                | Select Al Deselect Al History                                                                                                    |    | < Back Next > Finish Concel Hel                                  |  |  |  |  |  |  |

Wait until all steps of analysis and integrity check loads completely.

make sure you have sufficient storage minimum 1GB otherwise the modules will not completely load and the investigation will be incomplete.

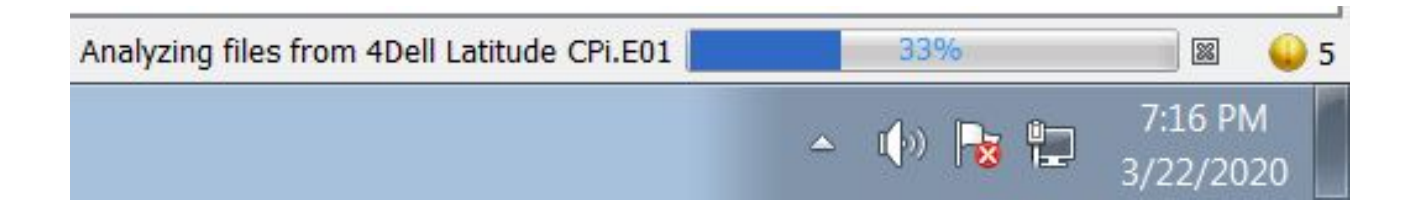

# So now let's start our investigation

We will find the solution for these given tasks from the disk image of the suspect.

- Q1. What is the image hash?
- Q2: What operating system was used on the computer?
- Q3: When was the install date?
- Q4. Who is the registered owner?
- Q5. What is the computer account name?
- Q6. When was the last recorded computer shutdown date/time?
- Q7. How many accounts are recorded (total number)?
- Q8.Who was the last user to logon to the computer?
- Q9. List the network cards used by this computer?
- Q10. What is the IP address and MAC address of the computer?
- Q11. Search for programs/tools that aided in the crime (Wireless Hacking)
- Q12. Which Email client is used by Mr. Evil?
- Q13. What is the SMTP email address for Mr. Evil?
- Q14. How many executable files are in the recycle bin?

Q15. Are there any malware on the computer?

Q16. A popular IRC (Internet Relay Chat) program called MIRC was installed. What are the userid,

Q17. Ethereal, a popular "sniffing" program that can be used to intercept wired and wireless internet packets was also found to be installed. When TCP packets are collected and re-assembled, the default save directory is that users \My Documents directory. What is the name of the file that contains the intercepted data?

Q18. Which internet browser was used?

- Q19. What websites victim was accessing?
- Q20. What is the web-based email address for the main user?

Q1. What is the image hash?

Ans1: The HASH of image is AEE4FCD9301C03B3B054623CA261959A.

#### How?

Click on Data source --> Select the image Dell Latitude CPi, E01 --> Click on Metadata

MD5: AEE4FCD9301C03B3B054623CA261959A

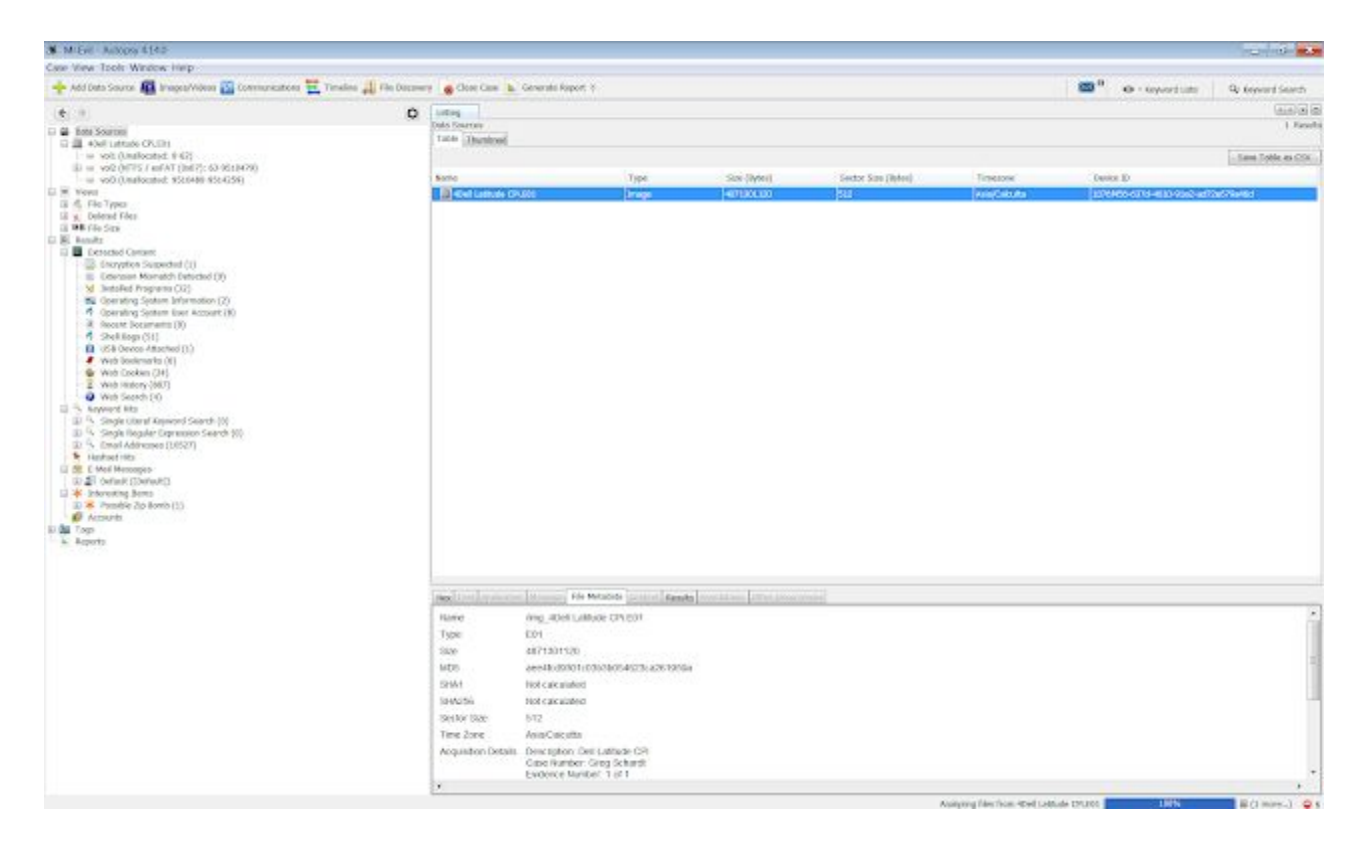

We check hash to see if the image is not altered or something is not added or not deleted from the activities. It's very important because a single tamper to data would make an accused, guilty or innocent.

Q2: What operating system was used on the computer?

Ans2: Microsoft Windows XP was used.

#### How?

Click on results --> Extracted Content --> Operating System Information

then on the right side click on software you can see the under Program Information tab which is written Microsoft Windows XP.

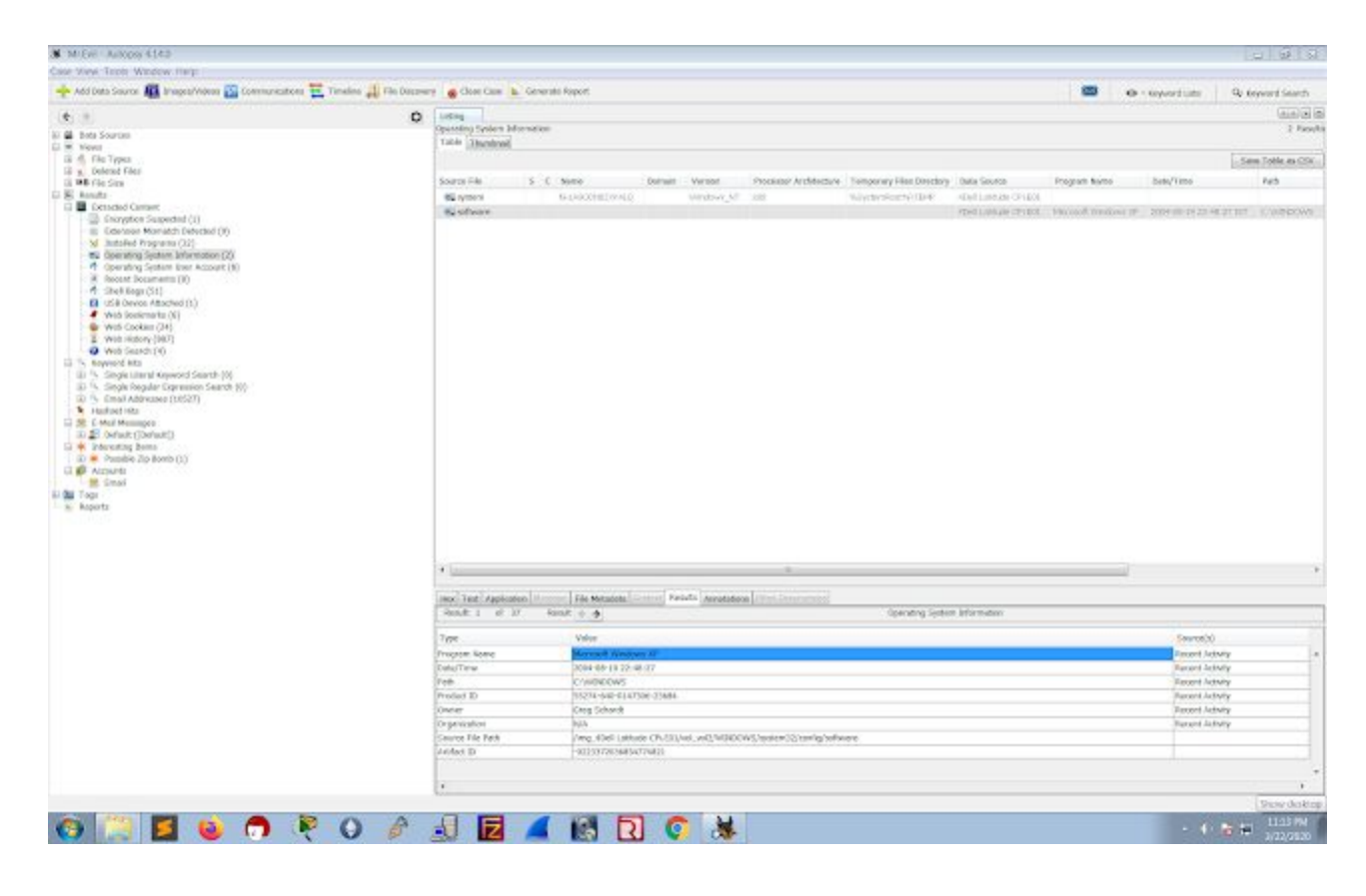

Q3: When was the install date?

Ans3: 2004-08-19 22:48:27

How?

Click on results --> Extracted Content --> Operating System Information

then on the right side click on software you can see under the Date Time tab which is written Microsoft Windows XP.

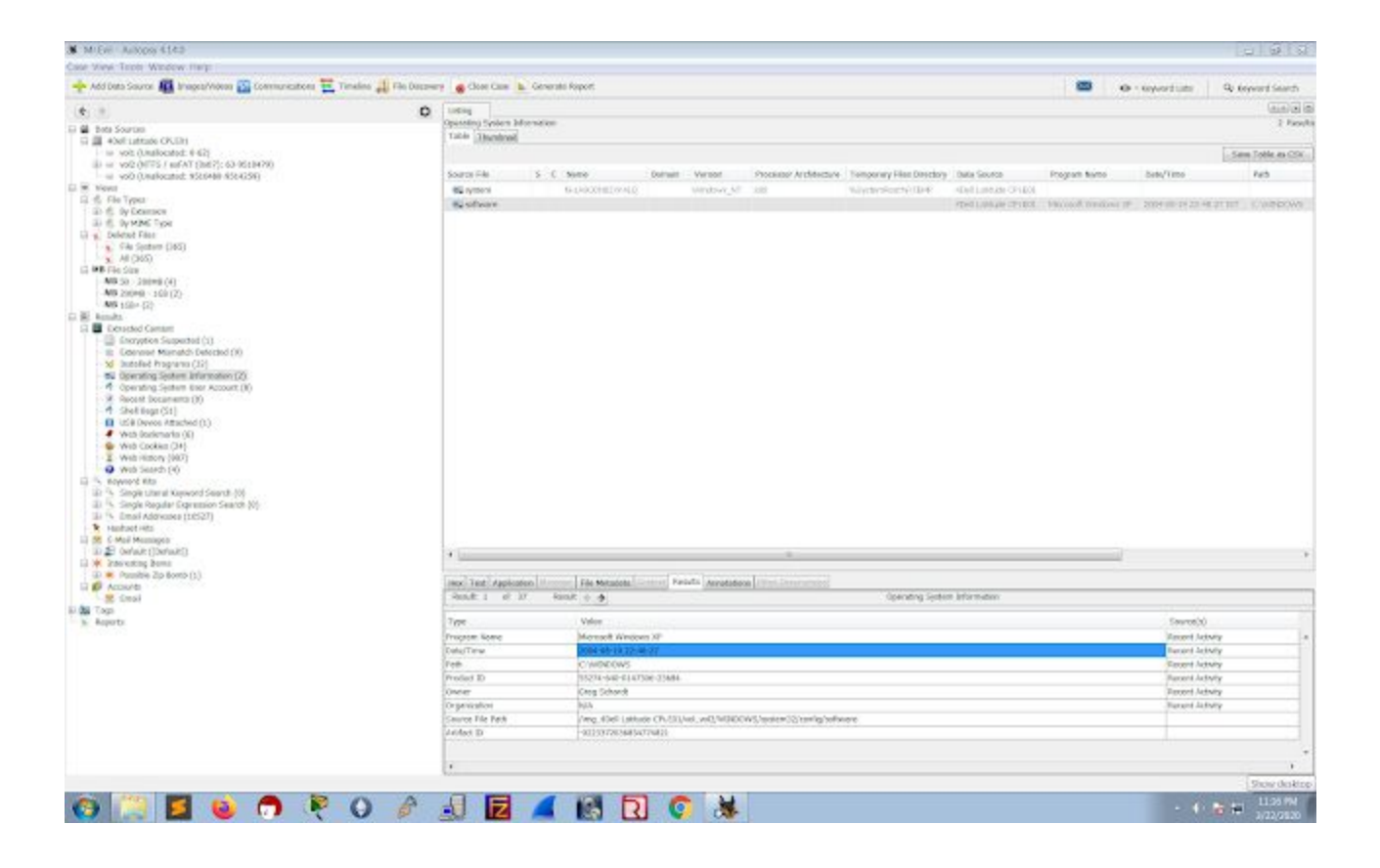

Q4. Who is the registered owner?

Ans4: The owner is Greg Schardt

How?

Click on results --> Extracted Content --> Operating System Information

then on the right side click on software you can see the under Owner tab which shows Greg Schardt.

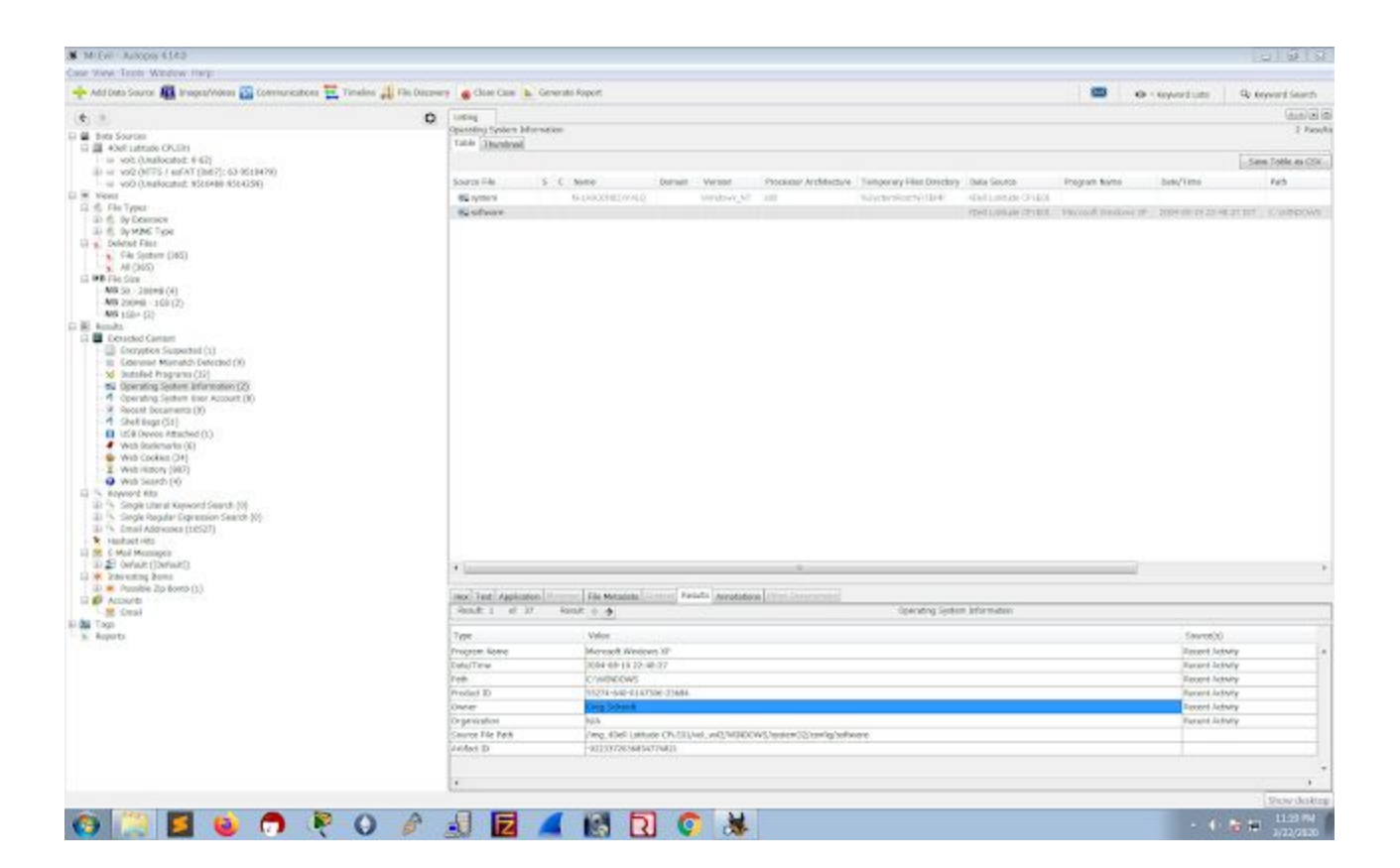

**Q5**. What is the computer account name?

Ans5: The account name is N-1A90DN6ZXK4LQ

How?

Click on results --> Extracted Content --> Operating System Information

then on the right side click on System you can see the under Name which it shows N-1A90DN6ZXK4LQ

| 🔶 Add Data Source 🌆 Images/Videos 🞇 Communications 🗮 Timeline 🚚 File Discover                                                                                                    | V 🙀 Close Case   | Genera     | ate Report                |                                              |                                                 |                         | • Keyword Lists           | Keyword Search    |
|----------------------------------------------------------------------------------------------------|------------------|------------|---------------------------|----------------------------------------------|-------------------------------------------------|-------------------------|---------------------------|-------------------|
|                                                                                                    |                  |            |                           |                                              |                                                 |                         |                           |                   |
| € ⇒ Q                                                                                                    | Listing          | oor Annour | at                        |                                              |                                                 |                         |                           |                   |
| Data Sources                                                                                                    | Table Thumhnail  | asi ruccou |                           |                                              |                                                 |                         |                           | o read            |
| 4Dell Latitude CPI.E01                                                                                                    | Thumphun         |            |                           |                                              |                                                 |                         | Ċ                         | den and a date    |
| vol2 (NTFS / exFAT (0x07): 63-9510479)                                                                                                    |                  |            |                           |                                              |                                                 |                         |                           | Save Lable as CSV |
| uli vol3 (Unallocated: 9510480-9514259)                                                                                                    | Source File      | S C        | Username                  | User ID                                      | Path                                            | Data Source             | Date Created              | Date Accessed     |
| Views                                                                                                    | 🌴 software       |            | systemprofile             | S-1-5-18                                     | %systemroot%\system32\config\systemprofile      | 4Dell Latitude CPI.EI   | 01                        |                   |
| E S File Types                                                                                                    | 4 software       |            | LocalService              | S-1-5-19                                     | %SystemDrive%\Documents and Settings\LocalS     | . 4Dell Latitude CPI.El | 01                        |                   |
| B & MIME Type                                                                                                    | 🌴 software       |            | NetworkService            | S-1-5-20                                     | %SystemDrive%\Documents and Settings\Networ.    | 4Dell Latitude CPi.El   | )1                        |                   |
| 🖃 👷 Deleted Files                                                                                                    | 🌴 software       |            | Mr                        | S-1-5-21-2000478354-688789844-1708537768-1.  | . %SystemDrive%\Documents and Settings\Mr. Evil | 4Dell Latitude CPi.El   | 01 2004-08-20 04:33:54 IS | T 2004-08-27 20:3 |
| X File System (365)                                                                                                    | 4 SAM            |            | Administrator             | S-1-5-21-2000478354-688789844-1708537768-50  | 3                                               | 4Dell Latitude CPi.El   | 01 2004-08-19 22:29:24 IS | T                 |
| All (365)                                                                                                    | SAM SAM          |            | SUPPORT_388945a0          | S-1-5-21-2000478354-688789844-1708537768-1   |                                                 | 4Dell Latitude CPI.El   | )1 2004-08-20 04:05:19 IS | Т                 |
| MB 50 - 200MR (4)                                                                                                    | SAM SAM          |            | Guest                     | S-1-5-21-2000478354-688789844-1708537768-50  | 1                                               | 4Dell Latitude CPi.El   | 01 2004-08-19 22:29:24 IS | Т                 |
| MB 200MB - 1GB (2)                                                                                                    | SAM SAM          |            | HelpAssistant             | S-1-5-21-2000478354-688789844-1708537768-1   |                                                 | 4Dell Latitude CPI.El   | 01 2004-08-20 03:58:24 15 | т                 |
|                                                                                                    |                  |            |                           |                                              |                                                 |                         |                           |                   |
| Web Bookmarks (a)     Web Sections (3)     Web Sections (3)     Web Sections (3)     Web Section (3)     Scher (4)     Web Section (4)     Scher (4)     Scher (4) |                  |            |                           | m<br>                                        | _                                               |                         |                           |                   |
| E Rail                                                                                                    | Hex Lext Applica | tion Mess  | sage   File Metadata   Co | ontext Results Annotations Other Occurrences |                                                 |                         |                           |                   |
| μ togi lags<br>_ <u>k</u> Reports                                                                                                    |                  |            |                           |                                              |                                                 |                         |                           |                   |
|                                                                                                    |                  |            |                           |                                              |                                                 |                         |                           | Show deskto       |

Q6. When was the last recorded computer shutdown date/time?

Ans6: The last recorded shutdown time of the computer is 2004/08/27-10:46:27

How?

Click on Data Sources select 4Dell Latitude --> vol2 -->

 $WINDOWS \system 32 \config\software \Microsoft \Window NT \Current \Version \Prefetcher \Exit Time e$ 

| i Data Sauran 📠 Bragozi/Videas 🌇 Communications 🗮 Timeline 🚚 File Decover                                                                                                    | Gloss Case & Genera                        | ti Rep                                                          | ort                       |                               |                              |                                 |         |              | • - toyou    | duine        | Q: Report Search             |  |
|----------------------------------------------------------------------------------------------------|--------------------------------------------|-----------------------------------------------------------------|---------------------------|-------------------------------|------------------------------|---------------------------------|---------|--------------|--------------|--------------|------------------------------|--|
| 0                                                                                                    | Loging                                     | AND AND A REAL PROPERTY AND AND AND AND AND AND AND AND AND AND |                           |                               |                              |                                 |         |              |              |              |                              |  |
| a m (num)                                                                                                    | (mg_40ell Latriala CPU231/m                | Cell                                                            | nincon2/news/seeds        |                               |                              |                                 |         |              |              |              | 33 Face                      |  |
| (m. pr. Declator (n)                                                                                                    | Table [Benfine]                            |                                                                 |                           |                               |                              |                                 |         |              |              |              |                              |  |
| Moda (18)                                                                                                    |                                            |                                                                 |                           |                               |                              |                                 |         |              |              |              | - Sant Toble as CSI          |  |
| E a magest (11)                                                                                                    | kate                                       | sic                                                             | Picitive Tinia            | Change Time                   | Access Time                  | Constant Types                  | 520     | Fig005       | RepOND       | Showing -    | LOCHEM.                      |  |
| III a mappe(2)                                                                                                    | Comment Publics ]                          |                                                                 | 2004-08-20 R4120-28 RF    | 1804-05-20 0+:00 18 197       | 2004-08-01 20.2008-051       | 1804-08-19-11-00-17-857         | 35      | Alladenid    | algested.    | Unthiowh     | And Call Linksle 18          |  |
| Differe Web Faces (7)                                                                                                    | (2 (periet folder)                         |                                                                 | 2019-c9-c7 21:00:01:07    | 1009-00-01 (1 00.01 001       | NOP-OR 27 21 10101 (RT       | 1004-00-18 22 20 17 011         | -       | district     | abcater      | usinom       | (vigtoil Lattale to          |  |
| (e) 🕹 PORIALINE(H)                                                                                                    | 3. systempreille                           |                                                                 | 1004 OF 20 H (19 25 157   | 380400-0004430-08.87          | 2010/08/07 21:00:07:07       | 2004/00/00 01/10/05 07          |         | Alected      | Alterated    | winen        | (mg) Oct Lattate (           |  |
| - 🔐 Profitib (H)                                                                                                    | Applivent lint                             |                                                                 | 1004-06-27 21:32:30 mT    | 3804-08-27.21:12:28.29.527    | 2004-08-27 31 15:25 55       | 2804-08-(8-22:29-14-57          | 68704   | Allapoord    | Alcosted.    | uniques      | (mg. Kell Linksle 1          |  |
| 🖶 📮 Pagittisten (II)                                                                                                    | default                                    |                                                                 | 1004-09-21 21-15-11 37    | 1004-00-00-04-00.07.07        | THE R. I. I. T 60-101        | 2004-09-29 22:20:08 107         | 307244  | chicaged     | abusted      | uncon        | (ingtoid twittable to        |  |
| in team (14)                                                                                                    | E defeale.LOC                              |                                                                 | 200400 2121/02/56 207     | 2004/00/27 21:02:09 217       | 2004-00-27-21-02:38-357      | 2004/08/20 20:00:001            | Aller   | Alterated    | Altopted     | winters      | Ave. On Labors O             |  |
| a security (1.1)                                                                                                    | diffection                                 |                                                                 | 2004-08-19 22:29:20 167   | 2004-08-29 22:12 15 157       | 2004-08-19 85-20:00 167      | 2004-06-09 22-26-19 57          | 10112   | Alecased     | Alocated     | utinovin     | /mc.404LMMIN 0               |  |
| a orboat (k)                                                                                                    | LAM.                                       |                                                                 | 3004-08-27 21.16 mi mt    | 1004-00-02-04-05121 87        | 2004-08-27 21 10:33 07       | 2004-00-29 22 20 28 201         | 302044  | discosed.    | advated      | ustraism     | AND ROOT LOLLING OF          |  |
| a sphiss (17)                                                                                                    | SAM LOC                                    |                                                                 | 2014/08/27 20:09:20 201   | 2004/08/07 20:06:03 10*       | 2004-08-27 20:08:23 257      | 2304-08-09-22-08-68-857         | 1524    | Allocided    | Allocated    | University   | /ins_/Oel Latkate (7         |  |
| a odosta (17M)                                                                                                    | Section Live                               |                                                                 | 2004-08-09 22:29:15 107   | 1004-04-09 32120 19 847       | 1004-08-09-22:20:10 (07      | 2004-08-09 0102015 07           | 80518   | Alsoned      | Advented     | uttracen     | (the 40xh Lankate Of         |  |
| 1535 (2)                                                                                                    | WEISTY                                     |                                                                 | TER-OR-27 21-10-11 TT     | 1004-00-00 04,94,03 007       | THE R. O. C. W. S. W. S. W.  | 2004-00-14-20-2010 BT           | 312244  | discond      | Abaahoi      | utinim       | /mg-forf1.attute-07          |  |
| - 2 1811 (2)                                                                                                    | Statienvuoc                                |                                                                 | 2004 CP-27 Z1-02-10 201   | 2004-00-07-21-02/29-027       | 2004/08/27 21:02:58:222      | 2004/09/09 22:02:03 22          | 1000    | Alterated    | allocated .  | Laboration . | /inc. Coll. alkald (7)       |  |
| - 2. 1233 (2)                                                                                                    | afway.                                     |                                                                 | 100+04-37 21 30: 11 IL    | 1004-06-21 10:201-44 107      | 100+04-27 11 18:31 104       | Distances in his locked and     | 1650/52 | Antend       | alizated 1   | Uttion       | Ang Collaboration            |  |
| 2 1817(2)                                                                                                    | Distant state                              |                                                                 | 2204-c8-27 21:10 20 27    | 1004-00-0121-02-017           | INDE-CH (21 (1) 10 10 TT     | 100400-04222008-011             | 1224    | diffusion d  | administeria | Lebrain      | Anici - exist Cathole (21)   |  |
| 4 1041 (2)<br>R 1041 (2)                                                                                                    | advice as                                  |                                                                 | ID0+08-20-22-20-ID-ID7    | 30100-2022-0218               | 2010/08/20 05:00 00:001      | 2004/00/20 22:00:01 107         | 0.00784 | Alected      | abusted      | ceirem.      | (mu) Del Laterie (T)         |  |
| 1004(2)                                                                                                    | Svillvert Svt                              |                                                                 | 1004-06-37 21:35:10 mT    | 1004-00-27 Jan 15-24 St7      | 200408-0711115/25-54         | 2004-05-09 22:00 15 G7          | 48504   | Alacoad      | adjointed.   | uninees      | Anna Wall Linkste (P)        |  |
| 1 1002 (2)                                                                                                    | autors.                                    |                                                                 | 1004-09-27 21-15-11-17    | 1004-00-07 21 25 44 227       | mps-co.ev p1.10.01.07        | 1004-00-0112-06-08 FIT          | 3031443 | character?   | advanted .   | Laborator    | And she wanted               |  |
| A 30/16 (2)                                                                                                    | Diseases 100                               |                                                                 | 200409-2121-04-01-027     | 2004/00/21 21:30:30 527       | 200408-20121-04-00-022       | 2009-08-20 20-20-08             | 1004    | Alleraded    | Altracted    | antranier.   | Jaco (California) (Cal       |  |
| trans, Are (1)                                                                                                    | 00000.004                                  |                                                                 | 2014-08-09 X2-04-20167    | 200 au 200 au 201 201 au 2017 | 30A/8-10 PC 2010-57          | 2010a.00.00 10-06-18 KP         |         | Alected      |              |              | Any and unsultate            |  |
| Carthold (4)                                                                                                    | Templey 100                                |                                                                 | 100+00-00 27 00 Lt 07     | (100+00-19-22) to 15 pt       | Direction in the state of    | INTERNATION DE LOS DE LA TELT   | 1.024   | Ancional     | abusted      | Latinian.    | AND REAL MADE OF             |  |
| Cables (1)                                                                                                    | Controll                                   |                                                                 | TTACK TO 27-06 15 197     | THE R. LEWIS CO., NO. 14, NO. | TRACK IN IN WALKS            | THE R. P. LEWIS CO., NO. 101    | and at  | distant      | Alterated    | i minerare   | Ann all of a state of the    |  |
| a costo (21)                                                                                                    | and the second second                      |                                                                 | 1004/0.0012/30 m m7       | 100 March 10, 27-10, 48, 817  | Instances of a Western State | Intraction in the second second | 4100    | Alternation  | adventeri    | 1.0000000    | June allock Lank Mr. (11)    |  |
| E 🔒 Rectampristia (24)                                                                                                    | the second second                          |                                                                 | services and services and | COMPANY OF THE OWNER.         | and the set of the set of    | Values, de un décembre          |         | 1 marked and |              | 1.41/10/00   | Annu Annu Landon Charles     |  |
| 2 chop [1]                                                                                                    | T bearing                                  |                                                                 | and the post states.      | dependence includente         | 10000 (01 10 10 10 10 10 10  | (400-00-00-00-00-00-00-         |         |              |              |              | Table of the Contrast of the |  |
| Oracle (1)                                                                                                    |                                            |                                                                 |                           |                               |                              |                                 |         |              |              |              |                              |  |
| Coversition                                                                                                    |                                            |                                                                 |                           |                               |                              |                                 |         |              |              |              |                              |  |
| - (1 aspet (2)                                                                                                    | 4 <u>U.</u>                                |                                                                 |                           | 10410                         |                              |                                 |         |              |              |              |                              |  |
| - 🗸 as (9)                                                                                                    |                                            |                                                                 |                           |                               |                              |                                 |         |              |              |              |                              |  |
| <ul> <li>Isoland (7)</li> </ul>                                                                                                    | lack Test Appharant March                  | 2018                                                            | de Metadoba Facto         | Ro Annotation I Wei Dere      |                              |                                 |         |              |              |              |                              |  |
| # 240 (b)                                                                                                    | <ul> <li>Opericitatives</li> </ul>         | 4                                                               | M                         | Cardielle .                   |                              |                                 |         |              |              |              |                              |  |
| A Pacored (II                                                                                                    | E Partio                                   |                                                                 |                           | CV. EXPERIM                   |                              |                                 |         |              |              |              |                              |  |
| Pasionett (2)                                                                                                    | H & Parts                                  |                                                                 |                           |                               |                              |                                 |         |              |              |              |                              |  |
| Aller (4)                                                                                                    | E & Prafatcher                             |                                                                 | 20                        | NAT                           |                              |                                 |         |              |              |              |                              |  |
| 4 ma (4)                                                                                                    | <ul> <li>Versen</li> <li>Versen</li> </ul> |                                                                 |                           |                               |                              |                                 |         |              |              |              |                              |  |
| - P opp (N)                                                                                                    | · TrocasPro                                | inset                                                           | N2                        |                               |                              |                                 |         |              |              |              |                              |  |
|                                                                                                    | - · Tholastica                             | const a                                                         |                           |                               |                              |                                 |         |              |              |              |                              |  |
| - 2 Metterii (k)                                                                                                    | Ladirison                                  | 120.00                                                          |                           |                               |                              |                                 |         |              |              |              |                              |  |
| - 🦊 metap (18)                                                                                                    | - 83673                                    |                                                                 |                           |                               |                              |                                 |         |              |              |              |                              |  |
| 2 should [2]                                                                                                    | <ul> <li>Icol7 (Inc)</li> </ul>            | ACRO D                                                          | 4 11                      |                               |                              |                                 |         |              |              |              |                              |  |
| to the opposition of the second second secon | <ul> <li>Lactivica</li> </ul>              | VOLTO:                                                          | neitine .                 |                               |                              |                                 |         |              |              |              |                              |  |
| (ii) (ii) solare (24)                                                                                                    | e la roat                                  |                                                                 |                           |                               |                              |                                 |         |              |              |              |                              |  |
| - 4 whi(d) *                                                                                                    | ID & Frafficial                            |                                                                 | -                         |                               |                              |                                 |         |              |              |              |                              |  |
|                                                                                                    |                                            |                                                                 |                           |                               |                              |                                 |         |              |              |              |                              |  |

Q7. How many accounts are recorded (total number)?

Ans7: There are 5 accounts

Mr, Administrator, Guest, Support388945a0, HelpAssistant

How?

Click on Results --> Operating System User Accounts

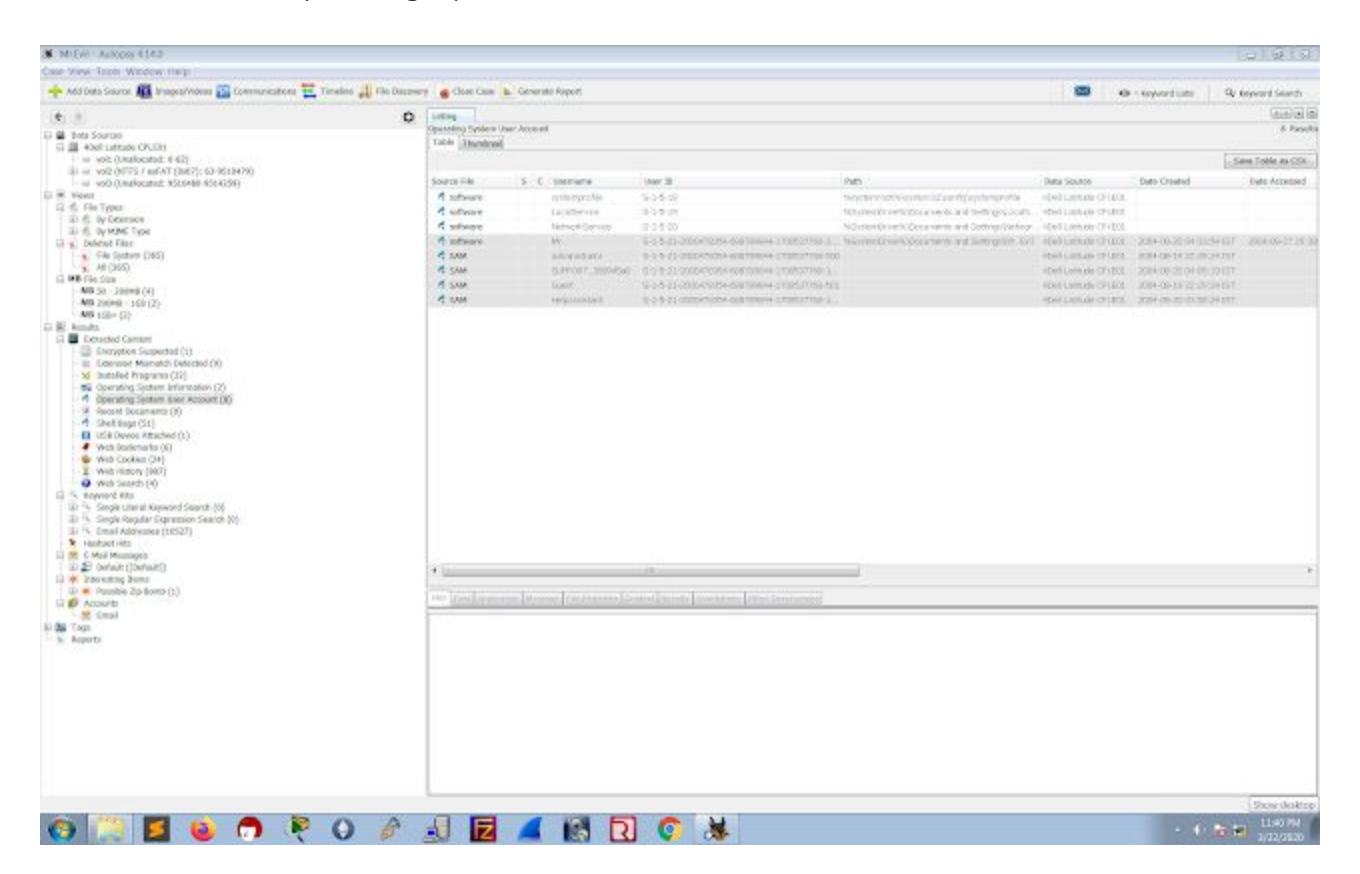

Q8. Who was the last user to logon to the computer?

Ans8: Mr. Evil

The system will obtain the last user who logged on from the key 'DefaultUserName'. This information can be uncovered from the following path

How?

Click on Data Sources select 4Dell Latitude --> vol2 -->

WINDOWS/SYSTEM32/CONFIG/SOFTWARE/MICROSOFT/WINDOWS NT/CURRENT VERSION/WINLOGON/DEFAULT USER NAME

| M Miler Autops 4143                                                                                                    |                                                  |                                                                                                    |                                                                                                    |                                     |                           |                            |          |             |            |               | u @ 3                      |
|----------------------------------------------------------------------------------------------------|--------------------------------------------------|----------------------------------------------------------------------------------------------------|----------------------------------------------------------------------------------------------------|-------------------------------------|---------------------------|----------------------------|----------|-------------|------------|---------------|----------------------------|
| 🔶 Add Data Source 👪 Bragos/Yolean 🔛 Communications 🗮 Timeline 🚚 File Decomm                                                                                                    | Cher Care b                                      | Generate Rep                                                                                                    | ve.                                                                                                    |                                     |                           |                            |          |             | • · uyu    | dute          | Qr keyward Search          |
| (¢. ))<br>= ((ma)<br>+ (ma)(ma)<br>+ (ma)(ma)<br>+ (ma)(ma)<br>+ (ma)(ma)<br>+ (ma)(ma)<br>+ (ma)(ma)<br>+ (ma)(ma)<br>+ (ma)(ma)<br>+ (ma)(ma)<br>+ (ma)(ma)<br>+ (ma)(ma)(ma)<br>+ (ma)(ma)(ma)<br>+ (ma)(ma)(ma)(ma)<br>+ (ma)(ma)(ma)(ma)(ma)(ma)(ma)(ma)(ma)(ma) | Loting<br>(mg_40el (attude (P<br>Table Thursboal | (81/ml, vel)                                                                                                    | withEOWS/splant2/certig                                                                                                    |                                     |                           |                            |          |             |            |               | (ain)(a)<br>3) head        |
| ter 🚚 para (4)                                                                                                    |                                                  |                                                                                                    |                                                                                                    |                                     |                           |                            |          |             |            |               | - Save Toble as COV        |
| E interpret (13)                                                                                                    | August .                                         | 100.00                                                                                                    | matched time                                                                                                    | (Dance Time                         | Access Tatle              | Output Trave               | 100      | Painteri -  | (HearWest) | - anima       | License                    |
| 10 mappe (2)                                                                                                    | Convertibiliter 1                                |                                                                                                    | Disco Name of Street, Street, | 1004-05-20 04:00 18 167             | 1004-08-31 20 20 Jan ST   | INCHARGE-OR DE UNIT OF BUT | -        | Alacend     | algested   | Lationeo      | And the latter the         |
| Plan (2)<br>Officer Web Ficker (2)                                                                                                    | (Line and Solder)                                |                                                                                                    | 2004-08-07 21 00:10 BT                                                                                                    | 100+00-01 (1 (0.1) 10 FT            | 000-00-01-01-00-00        | 100 w 00 10 22 20 17 101   |          | discond.    | adocatery  | Labracore     | Ave Coll Laboration of the |
| + A POHMADR(4)                                                                                                    | antonprolite                                     |                                                                                                    | 104 OF 2014 10 25 37                                                                                                    | 304-00-00 04-30-05-827              | 2004-08-27 21-01-27 02    | 2010/02/02 04:00:05 07     |          | Alecated    | Altorated  | orinered      | (No. Of Little (1)         |
| - A Prinkin (H)                                                                                                    | Applivent Set                                    |                                                                                                    | 1004-08-07 21:00-08 BI                                                                                                    | 1004-01-01 01:00:01 107             | 100-08-27 21:10:29:59     | 2004/08/07 02:09:04 07     | 69104    | Almonto     | viccout.   | uninpen       | And Kiel Lanual 21         |
| 🖶 📮 Registration (8)                                                                                                    | delad                                            |                                                                                                    | 2004-09-27 (1.16-21.27                                                                                                    | 2014/02/02 04:21:22 07              | .000+08-21 21-16 01 017   | 2004-08-09 22-20-08 817    | 2023 H   | discast     | Advanted   | 140000        | /settheir adults (7)       |
| Figure (12)                                                                                                    | S defeatutor                                     |                                                                                                    | 200+04-27 21 42:55 27                                                                                                    | 2004/09/27 21:02:09 107             | 2010/08/27 21:02:39:07    | 2040032228.00.07           | 1014     | Alasated    | 4 located  | urinten       | /we_downakde (Pi           |
| 18 2 security [11]                                                                                                    | distan                                           |                                                                                                    | 2014/08/27 22:20:20:20                                                                                                    | 100+00-09 20:02 15 67               | 2014-08-09 (5-200) (61    | 2004-08-09 12:38:18 57     | 90112    | Alucated    | alicand    | utinnin       | /mg_4NELMLIN (PL           |
| (i) 🚚 without (ii)                                                                                                    | LAM                                              |                                                                                                    | 2004-08-27 21-14:31 287                                                                                                    | 2004/09/02 04:05 21 87              | 2004-08-21/21 21:20:31 02 | 2010/08/2012/2013/07       | HOUSE    | Abs also    | adocated.  | (altraser)    | AND RECORDER OF            |
|                                                                                                    | SAM LOG                                          |                                                                                                    | 300-08 27 20:00 23 257                                                                                                    | 100408-012000-03-001                | 2014-08-27 20:30:21 157   | 2804-08-29 (2105-19.87     | 1524     | Altrophyl   | Alacabst   | University.   | /hg. Oil Litteb (%         |
| [2] 4 Append 2 (1794)                                                                                                    | Sectored.int                                     |                                                                                                    | 2004-08-09-22-29-15-227                                                                                                    | 1004-01-010110-1510                 | 2004-08-0922-2912.07      | 100408-0102215-018         | 1001.08  | Abstand     | Advanted   | saturen       | AND REPORT OF              |
| U 1838 (2)                                                                                                    | S RECURITY                                       |                                                                                                    | 2014/09/27 21:34:31:31                                                                                                    | (ID+0100.000) = 01107               | 300408-07 (11)0-31 (12    | 2010/02/02 20:00:00 207    | HIDH.    | -104(100a)  | abcohu     | salarapin     | /seg_dist1.slitute (2)     |
| 4 1001 (2)                                                                                                    | SUCHEFTY.LOG                                     |                                                                                                    | 2014/08/27 71:00:98:257                                                                                                    | 2004-00-07-01-02-09-057             | 2004-08-07 21:02:58:22    | 2804-09-19-22-25-58-58 207 | 1210     | Allected    | Alterated  | utinon        | Ang, Kell Liekals (h)      |
| - 2. 1231 (Y)                                                                                                    | afware:                                          |                                                                                                    | 100-CP-17-11-11-11-11                                                                                                    | 1004-00-27 (0:20-24 b)7             | INDECK 27 21:10:01 INF    | 10408-012008-07            | 3630,752 | discosid    | 182.001    | <b>Gitten</b> | /reg_domination into       |
| 1917(2)                                                                                                    | 201.treeba 🔅                                     |                                                                                                    | 220-082721-0922                                                                                                    | 100408-010131-00-02-021             | 300-08-27-21-36-30 HT     | 2004/02/11 22:00:08 07     | 12/10    | 1.04(4)     | 400000     | 1.001(100000) | /wij_40#144446 (7)         |
| 2 1042 (Z)                                                                                                    | ofware.see                                       |                                                                                                    | 3004-08-19-32-28-28-287                                                                                                    | 30401352:00.07                      | 2014/08/19 (5:30.00.00)   | 2804-08-012028-18-007      | 000784   | Alexand     | Algorid    | uniners       | (http://www.ukubi.ch       |
| 2 1894 (2) III                                                                                                    | System.int                                       |                                                                                                    | 2014/06/27 21:00:00:01                                                                                                    | 1004-08-07-11-10-28-167             | 300408-27.01.1028-39      | 2804 (8-19.20.29.15.57     | 10724    | Alacend     | Alexand.   | salaren       | /mg_404E1.08U29-121        |
| - J 2012 (2)                                                                                                    | spiles                                           |                                                                                                    | 2004-04-01 11-19-20 301                                                                                                    | 780408-1721-02-04927                | 1004-08-21 21 3A 31 33    | 1014-09-00 22:00:08 202    | 2612-003 | Alsonid     | Advided    | uningin       | Available to the second    |
| 2 (100 (2)                                                                                                    | geten.005                                        |                                                                                                    | 2004-08-27 21-35:30.057                                                                                                    | 2804/09/27/21:55:59 E7              | 2004/08/27 21:35:31:07    | 2024/02/02 22:05:08 107    | 1004     | Alterated   | who extend | uninging      | Avg.404Lab.de.01           |
| 12 Collina (10)                                                                                                    | _ systematy                                      |                                                                                                    | 2004-08-29 22:06:01:01                                                                                                    | 3809-09-09 22:32:15 157             | 2004-08-09 85 20:02 51    | 309-08-09 22-39 28 81      | 39123    | Alucated    | wildcamed  | utentiin      | Verif April Charles Ch     |
| (i) 2 Calibrat2 (3)                                                                                                    | TempRey IDG                                      |                                                                                                    | 2010/01/22 22:05 01:021                                                                                                    | 2004/01-30 22:52:53 87              | 2014/08/2018/2018/201     | 2804-08-29 22/28/14 812    | 1529     | Micule)     | 1400abi0   | (altern       | Ave_doin calls also the    |
| Cen (S)                                                                                                    | Porem -                                          |                                                                                                    | 10.4 OF 19 22:30 20 207                                                                                                    | 30408-3922-5218-87                  | 20408-0919-0000-07        | 2804-08-39 22-35-08-357    | 202144   | Altypologi  | Alizatet   | UNITED        | (ing, Kell Lines (in       |
| is a contraction (14)                                                                                                    | OCUPERING [                                      |                                                                                                    | 1004-08-09-22108-00107                                                                                                    | 1004-05-09 22102 15 817             | 2004-06-09 \$1,00.00.007  | 104-08-09 (2126-08-01)     | titter.  | Abcased     | alocated.  | satinten      | (H)_0H_20H_20H_1H          |
| 2. chep (2)<br>() 2. Greats (2)                                                                                                    | ¥ sensitiog                                      |                                                                                                    | 0000-08-80 80/08/18:                                                                                                    | 1000-02-02 01.00 01                 | 3000-00-00-00-00-00       | 0800-08-05-00-08           |          | Unitability |            | Outracin      | AND DRIVEN TO              |
| diffusible (2012)     deves (174)     deves (174)                                                                                                    | íu                                               |                                                                                                    |                                                                                                    | 11                                  |                           |                            |          |             |            |               |                            |
| 4 485 (10)                                                                                                    | Construction and the                             | 10. 11                                                                                                    |                                                                                                    | -                                   |                           |                            |          |             |            |               |                            |
| (i) 0 MC(1)                                                                                                    | Day                                              | and the second second s | For Michaeles                                                                                                    | sita ( Annataliana )<br>Misicita    | 1010411                   |                            |          |             |            |               |                            |
| <ul> <li>Berneret (1)</li> <li>Berneret (1)</li> </ul>                                                                                                    | D & Type<br>D & Liver                            | i installor<br>ustallable draw                                                                                                    | 1                                                                                                    | anv. DefaultitionName<br>per 186_57 |                           |                            |          |             |            |               |                            |
| III         **errors(1,0)           III         **errors(1,0)           III         *errors(1,0)           III         *errors(1,0)           IIII         *errors(1,0)           IIIIIIIIIIIIIIIIIIIIIIIIIIIIIIIIIIII                                                |                                                  | sen<br>gat<br>tickensoni<br>Hy<br>ecoleccentra<br>attendentia<br>fillene at<br>patholocitor<br>patholocitor<br>patholocitor<br>patholocitor<br>patholocitor<br>el<br>el                                                                                                    | Susteen                                                                                                    | Mar<br>- Tud                        |                           |                            |          |             |            |               |                            |
|                                                                                                    |                                                  |                                                                                                    |                                                                                                    |                                     |                           |                            |          |             |            |               | Show desktor               |
| 🚯 📋 🖪 🔞 👩 🦉 O 🖉 .                                                                                                    | 1 2                                              | 4                                                                                                    | R R C                                                                                                    | *                                   |                           |                            |          |             |            |               | 1200 AM                    |

Q9. List the network cards used by this computer?

Ans9: Compaq WL110 Wireless LAN PC Card, Xircom CardBus Ethernet 100 + Modem 56 (Ethernet Interface).

#### How?

Click on Data Sources select 4Dell Latitude --> vol2 -->

WINDOWS\system32\config\software\Microsoft\Windows NT\CurrentVersion\NetworkCards\

#### click on descriptions

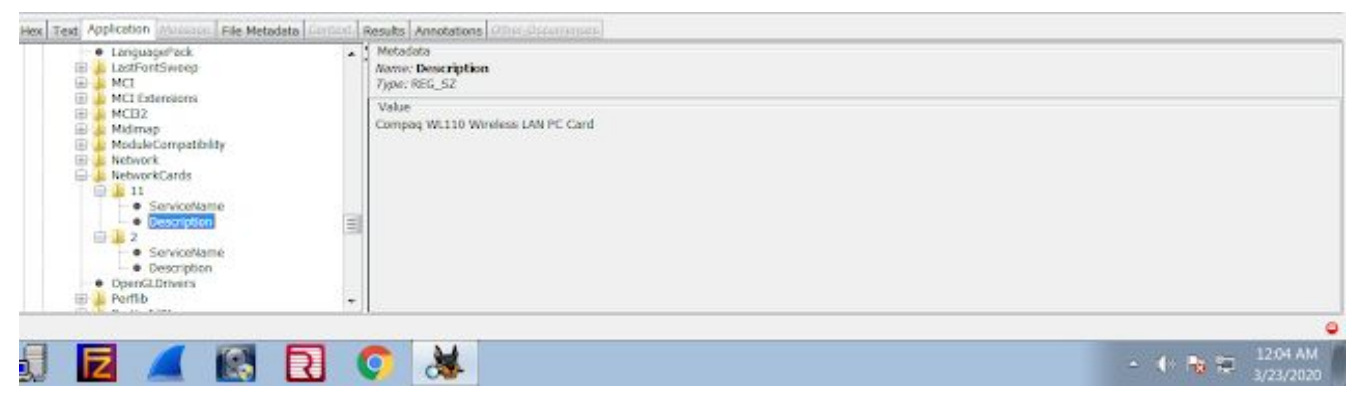

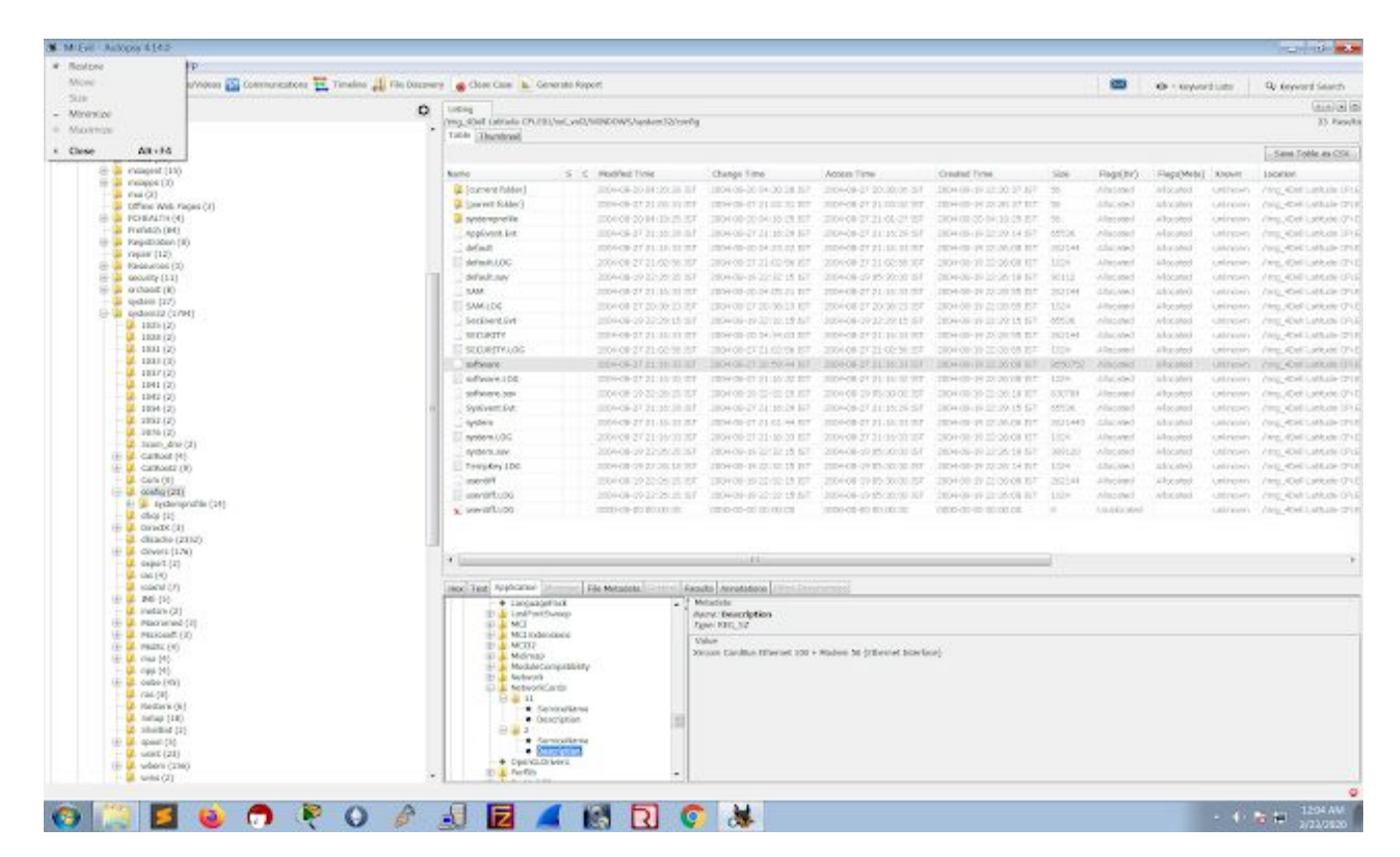

# **Q10**. What is the IP address and MAC address of the computer?

Ans10: IP=192.168.1.111, MAC=00:10:a4:93:3e:09

### How?

Click on Data Sources select 4Dell Latitude --> vol2 --> Program Files/Look@LAN/irunin.ini

|                                                                                                    | Toble Thumbhail                                                                                                    |                                                                                     |               |                                                             |                                               |
|----------------------------------------------------------------------------------------------------|----------------------------------------------------------------------------------------------------|-------------------------------------------------------------------------------------|---------------|-------------------------------------------------------------|-----------------------------------------------|
| — III vol1 (Unallocated: 0-62)                                                                                                    |                                                                                                    |                                                                                     |               |                                                             |                                               |
| vol2 (NTF5 / exFAT (0x07): 63-9510479)<br>\$0mbarElles (0)                                                                                                    | Name                                                                                                    | s                                                                                   | c             | Modified Time                                               | Change Time                                   |
| SExtend (5)                                                                                                    | Courrent folder)                                                                                                    |                                                                                     |               | 2004-08-25 21:26 51 251                                     | 2004-08-25 21:26 51 15                        |
| SUnalloc (4)                                                                                                    | (narent folder)                                                                                                    |                                                                                     |               | 2004-08-27 20:58:40 151                                     | 2004-08-27 20:58:40 15                        |
| Documents and Settings (7)                                                                                                    | Report                                                                                                    |                                                                                     |               | 2004-08-25 21-26-04 IST                                     | 2004-08-25 21-26-04 19                        |
| My Documents (11)                                                                                                    | a countr                                                                                                    |                                                                                     |               | 2004-06-25-21-26-07 IST                                     | 2004-09-25 21-26 07 15                        |
| E J Program Files (36)                                                                                                    | C Manual data                                                                                                    |                                                                                     |               | 2004/00/23 21:20:0/151                                      | 2004-00-23 21.26.07 15                        |
| Accessories (3)                                                                                                    | Coviandation.                                                                                                    |                                                                                     |               | 2004-06-17 10:31:40:31                                      | 2004-08-23 21:26:11 15                        |
| E Agent (20)                                                                                                    | nostist.dat                                                                                                    |                                                                                     |               | 2004-08-25 21:25:51 251                                     | 2004408-25 21:26:51 15                        |
| H Anonymizer (6)                                                                                                    | S irunin.bmp                                                                                                    |                                                                                     |               | 2004-08-25 21:25:27 IST                                     | 2004-08-25 21:25:27 15                        |
| 🗄 📜 Cain (39)                                                                                                    | irunin.dat                                                                                                    |                                                                                     |               | 2004-08-25 21:25:27 IST                                     | 2004-08-25 21:25:27 15                        |
| - 📜 CHAT (2)                                                                                                    | (invinini) (invinini)                                                                                                    |                                                                                     |               | 2004-08-25 21:26:10 IST                                     | 2004-08-25 21:26:10 15                        |
| E Common Files (8)                                                                                                    | 🗌 irusin.lng                                                                                                    |                                                                                     |               | 2004-08-25 21:25:27 IST                                     | 2004-08-25 21:25:27 15                        |
| ComPlus Applications (2)                                                                                                    | ≣ lalassoc.dat                                                                                                    |                                                                                     |               | 2003-04-27 19:01-26 IST                                     | 2004-00-25 21:26:05 15                        |
| El process (3)                                                                                                    | lalservices.dat                                                                                                    |                                                                                     |               | 2004-02-10 14:54:32 IST                                     | 2004-00-25 21:26:05 15                        |
| E-Faber Toys (10)                                                                                                    | License.txt                                                                                                    |                                                                                     |               | 2004-02-17 16:19:00 IST                                     | 2004-00-25 21:26:11 19                        |
| GlobalSCAPE (3)                                                                                                    | Look@LAN on the WEB.url                                                                                                    |                                                                                     |               | 2084-02-17 16:01-21 IST                                     | 2004-00-25 21:26:11 15                        |
| Internet Explorer (10)                                                                                                    | LookAtHost ENG                                                                                                    |                                                                                     |               | 2003-05-18 12:30-18 IST                                     | 2004-09-25 21-26 07 15                        |
| 🗆 🜙 Look@LAN (18)                                                                                                    | in Contraction                                                                                                    |                                                                                     |               | 2003-06-10 17-30-17 ICT                                     | 2004-00-22 20-40-04 10                        |
| E Report (4)                                                                                                    | Lock Man Ster                                                                                                    |                                                                                     |               | 2003-00-13 17-30-17-131                                     | 2004-00-27 20.46-04-15                        |
| sounds (7)                                                                                                    | COOKHILEN, ENG                                                                                                    |                                                                                     |               | 2004-02-18 15:21:40 191                                     | 2004-06-23 21-20-07 15                        |
| microsoft (14)                                                                                                    | By LookAttantexe                                                                                                    |                                                                                     |               | 2004-02-10 10:21:09:001                                     | 2004-06-27-20-46-04-15                        |
| mill(16)                                                                                                    |                                                                                                    |                                                                                     |               |                                                             |                                               |
|                                                                                                    |                                                                                                    |                                                                                     |               |                                                             |                                               |
| Movie Maker (8)                                                                                                    |                                                                                                    |                                                                                     |               |                                                             |                                               |
| Mavie Maker (8)                                                                                                    |                                                                                                    |                                                                                     |               |                                                             |                                               |
| Movie Maker (8)     Movie Maker (8)     Movie (4)     Movie (4)     Movie (3)                                                                                                    |                                                                                                    |                                                                                     |               |                                                             |                                               |
|                                                                                                    |                                                                                                    |                                                                                     |               |                                                             |                                               |
| Movie Maker (8)<br>Movie Maker (8)<br>Movie                                                                            |                                                                                                    |                                                                                     |               |                                                             |                                               |
| Michael (14)<br>Michael (14)<br>Michael (15)<br>Michael (14)<br>Michael (15)<br>Michael (14)<br>Michael (14)<br>Mi                       |                                                                                                    |                                                                                     |               |                                                             |                                               |
| Music (16)<br>MSN (4)<br>MSN (5)<br>NetWeeting (23)<br>NetWeeting (23)<br>Online Services (5)<br>Outlook Express (14)<br>Dutlook Express (14)<br>Dutlook Express (14)                                                                                                    |                                                                                                    |                                                                                     |               |                                                             |                                               |
| Index (19)     MSN (4)     MSN (4)     MSN (6aring Zone (3)     NetWeek Stambler (15)     Outlock Express (14)     Outlock Express (14)     PLUS (4)                                                                                                    |                                                                                                    |                                                                                     |               |                                                             | -01                                           |
| House (14)     MSN (4)     MSN (4)     MSN (4)     MSN (5)     MSN (4)     MSN (4)     MSN (4)     State (15)     Online Services (5)     Outlook Express (24)     Dubok Express (24)     Uninstal Information (20)     Whois (8)                                                                                                    |                                                                                                    |                                                                                     |               |                                                             | 40).<br>-                                     |
| Index (14)     Index (14)     Index (14)     Index (14)     Index (14)     Index (14)     Index (14)     Index (15)     Index (15)     Index (15)     Index (15)     Index (15)     Index (15)     Index (15)     Index (15)     Index (15)     Index (15)     Index (15)     Index (15)     Index (15)     Index (15)                                                                                                    | + Litex Text Application Mossage                                                                                                    | File Me                                                                             | tada          | ta Contest Results Anno                                     | tations Other Occurrences                     |
| Marve Maker (8)<br>Marve Maker (8)<br>MSN (4)<br>MSN Germing Zone (3)<br>NetWork Stumbler (15)<br>Dutlook Express (14)<br>Dutlook Express (14)<br>Uninstal Information (20)<br>Whole (8)<br>Windows Mada Player (15)<br>                                                                                                    | Hier Text Application Monorary<br>Stange Indexed Text Translet                                                                                                    | • File Me                                                                           | tada          | ta Context Results Anna                                     | tations Other Occurrences                     |
| Index (46)           Move Meker (8)           Move Meker (8)           Move Meker (8)           Move Meker (8)           NetWeeting (23)           Network Stumbler (15)           Outlook Express (14)           Uninstall Information (20)           Whois (8)           Whois (8)           Windows Media Player (15)           Windows VDpdate (3)                                                                                                    | Hex Text Application Mossage     Strings Indexed Text Translat     Matches on page: - of                                                                                                    | File Me                                                                             | tada          | ta Context Results Anno                                     | tations Other Occurrences                     |
| Muchael (a)<br>Mission (a)<br>Mission (b)<br>Mission (c)<br>Mission (c)<br>Missi | Hex Text Application Message     Strings Indexed Text Translat     Matches on page: - of                                                                                                    | File Me                                                                             | tada<br>¢     | ta Contest Results Anno<br>Page: 1 of 1                     | tations Other Occurrences                     |
| House (16)     MSN (4)     MSN (4)     MSN Gaming Zone (3)     NetWork Stumbler (15)     Online Services (5)     Outlook Express (14)     Usis (4)     Usis (4)     Windows Media Player (15)     Windows Media Player (15)     Windows Moda Player (15)     Windows Moda Player (15)     Windows Update (3)     Windows D (2)                                                                                                    | Hex Text Application Moreover<br>Stings Indexed Text Transler<br>Matches on page: - of<br>(Conf.ig)                                                                                                    | File Me<br>on<br>Match                                                              | tada<br>e     | ta Context Results Anno<br>Page: 1 of 1                     | tations Other Occurrences                     |
| Hulse (16)     MSN (4)     MSN (4)     MSN Gamma Zone (3)     MSN Gamma Zone (3)     Network Stumbler (15)     Outlook Express (14)     Uninstal Information (20)     Whole (4)     Windows Media Player (15)     Windows NT (7)     Windows NT (7)     Windows NT (7)     Windows NT (3)     Windows (3)     RECYCLER (3)     Sector Molece Information (2)                                                                                                    | + Hex Text Application Movies<br>Strings Indexed Text Transfer<br>Matches on page: - of<br>[Config]<br>Config11=C:\Tragram Files\Les                                                                                                    | File Me<br>on<br>Match                                                              | tada<br>e     | ta Context Reserve Anno<br>→ Pege: 1 of 1                   | tations Other Occurrences                     |
| Marke (14)     Marke Maker (8)     MSN (4)     MSN (4)     MSN (5)     MSN (4)     MSN (5)     Network Stumbler (15)     Outlook Express (14)     Uninstall Information (20)     Whois (8)     Whois (8)     Windows Ndola Player (15)     Windows Ndola Player (15)     Windows Ndola Player (15)     Windows Ndola Player (15)     Windows Ndola Player (15)     Windows Ndola Player (15)     Windows Ndola Player (15)     Windows Ndola Player (15)     Windows Ndola Player (15)     Windows Ndola Player (15)     Windows Ndola Player (15)     Windows Ndola Player (15)     Windows Ndola Player (15)     Windows Ndola Player (15)     Windows Ndows Ndola Player (15)     Windows Ndola Player (15)     Windows Ndola Player (15)     Windows Ndola Player (15)     Windows Ndows Ndola Player (15)     Windows Ndows Ndola Player (15)     Windows Ndows Ndola Player (15)     Windows Ndows Ndows Ndows Ndola Player (15)     Windows Ndows Ndola Player (15)     Windows Ndows Ndow                                                                                                    | Hex Text Application Message<br>Stangs Indexed Text Translat<br>Matches on page: - of<br>(Config)<br>Config1Config1Config1Config1LetCi/Program FilePlice<br>IncompfilePliceCi/Program FilePlice                                                                                                    | File Me<br>on<br>- Match<br>ABLAN, London<br>CRAN, London                           | tada<br>e     | ta Contract Results Anno<br>Page: 1 of 1                    | III<br>tations Other Occurrences<br>Page 🗲 🗲  |
| Index (48)     Mone Maker (8)     Mone Maker (8)     Mone Maker (8)     Mone Garring Zone (3)     NetWeeting (23)     NetWeeting (23)     NetWeet Stumbler (15)     Outlook Express (14)     Pluss (4)     Uninstal Information (20)     Whois (8)     Windows Media Player (15)     Windows Update (3)     Winfcap (7)     RECYCLER (3)     RECYCLER (3)     System Volume Information (3)     Temp (2)     WUNPCap (15)                                                                                                    | Hex Text Application Mossage     Strings Indexed Text Translat     Matches on page: - of     (Config)     Config:Index.Throughan Files/Low     Lasgesfile=C.\Program Files/Low     Lasgesfile=C.\Program Files/Low     LasgetFile=C.\Program files/Low     LasgetFile=C.\Program file            | File Me<br>m<br>- Match<br>satativ, trus<br>satativ, trus                           | tada<br>(e    | ta Context Result- Anno<br>Page: 1 of 1<br>ten<br>Ling<br>P | tations Other Occurrences                     |
| Marke (Ney     Marke (Ney     MSN (4)     MSN (4)     MSN (4)     MSN (4)     MSN (4)     MSN (4)     MSN (4)     MSN (4)     MSN (4)     MSN (4)     MSN (4)     NetWeet Sumbler (15)     Unitstall Information (20)     Whole (8)     Windows Media Player (15)     Windows NT (7)     Windows NT (7)     Windows NT (7)     Windows NT (7)     Windows NT (7)     System Volume Information (3)     Temp (2)     WiNDOWS (109)                                                                                                    | Image Text Application Intersects     Stangs Indexed Text Intersect     Matches on page: - of     (Config)     Config1le=C:\Frequent Files\Look     LangerLis=C:\Frequent Files\Look     LangerLis=C:\Frequent Files\Look     LangerFile=C:\Frequent Files\Look     LangerFile=C:\Frequent Files\Look     LangerFile=C:\Frequent Files\Look     LangerFile=C:\Frequent Files\Look     LangerFile=C:\Frequent Files\Look     LangerFile=C:\Frequent Files\Look     LangerFile=C:\Frequent Files\Look     LangerFile=C:\Frequent Files\Look     LangerFile=C:\Frequent Files\Look     LangeFile=C:\Frequent Files\Look     LangeFile=C:\Frequent File=C:\Frequent Files\Look     LangeFile=C:\Frequent Files\Look     LangeFile=C:\Freq            | File Me<br>Motch<br>setUN, inter<br>setUN, inter<br>setUN, inter                    | tada<br>e     | ta Context Forsette Anno<br>Page: 1 of 1                    | rill<br>tations Other Occurrences<br>Page 🗧 🔶 |
| Image: (av)           Image: (av)           Image:                                                                                                    | Image Text Application Program     Strings Indexed Text Translat     Matches on page: - of -     (Config)     Config11e=C:\Program File=\Loo     LooperFile=C:\Program File=\Loo     LoopErfile=C:\Program File=\Loo     LoopErfile=C:\Program File=\Loo     Textberling=0     (Percenter1     LoosExter1     LoosExter1     Textberling=0     (Percenter1     LoosExter1     LoosExter1     LoosExter1     LoosExter1     Textberling=0     (Percenter1     LoosExter1     LoosExter1     LooxExter1     LooxEx            | File Me     Match     A 81.00% street     A 81.00% street                           | tada<br>e     | ta Contest Results Anno<br>Page: 1 of 1<br>tes<br>Ling<br>P | tations Other Occurrences                     |
| Move Maker (8)     Move Maker (8)     Move Maker (8)     Move Maker (3)     Move Maker (3)     Move Maker (3)     NetWeeting (23)     NetWeeting (23)     Online Services (5)     Online Services (5)     Online Services (14)     Uutlook Express (14)     Windows Media Player (15)     Windows Media Player (15)     Windows NT (7)     Windows Vedia Player (15)     Windows Vedia Player (15)     Windows Vedia Player (15)     Windows Vedia Player (15)     Windows Vedia Player (3)     Windows NT (7)     Windows Vedia Player (15)     Windows Vedia Player (15)     Windows Vedia Player (15)     Windows Vedia Player (15)     Windows Vedia Player (15)     Windows Vedia Player (15)     Windows Vedia (3)     Windows Vedia Player (15)     Windows Vedia (3)     Windows Vedia (3)     Windows Vedi                                                                                                    | <pre></pre>                                                                                                    | File Me<br>on<br>- Match<br>set (1347) is not<br>set (1347) is not<br>(1347) is not | tada<br>ein d | ta Contract Resorts Anno<br>Page: 1 of 1<br>ten<br>tan<br>p | III<br>tations Other Occurrences              |
| Index (14)         Index (14)         Index (14)         Index (14)         Index (15)         Index (15)         Index (15)         Index (15)         Index (14)         Index (14)         Index (15)         Index (16)         Index (16)         Index (16)         Index (16)         Index (16)         Index (16)         Index (16)         Index (16)         Index (16)         Index (16)         Index (16)         Index (16)         Index (16)      I                                                                                                    | <pre>4 Hex Text Application Monorpy Strings Indexed Text Transfer Matches on page: - of (Config) Config) Config(Ilent:\Tregram File=\Loo LasgregFile=C:\Program File=\Loo LasgregFile=C:\Program File=</pre> | File Me     Motch     Motch     Motch     Motch     Motch     Motch     Motch       | tada<br>e     | ta Contract Results Anno<br>Page: 1 of 1<br>Int<br>P        | III<br>tations Other Occurrences              |
| Marce Maker (8)     MSN Gamming Zone (3)     MSN Gamming Zone (3)     MSN Gamming Zone (3)     Network Stumbler (15)     Online Services (5)     Outlook Express (14)     Outlook Express (14)     Outlook Express (14)     Windows Media Player (15)     Windows Media Player (15)     Windows Media Player                                                                                                    | Hex Text Application Message     Strings Indexed Text Textmass     Matches on page: - of     Configi     Configi Configite-C:\Frogram Files\Los     LangeTile-C:\Frogram Files\Los     LangeTile-C:\Frogram Files\Los     Lan            | Elle Me<br>mi<br>Match<br>statan i con                                              | tada          | ta Context Results Anno<br>Page: 1 of 1<br>tes<br>          | tations Other Occurrences                     |
| Index (aby     Move Maker (8)     Move Maker (8)     Move Maker (3)     Network Stumbler (15)     Network Stumbler (15)     Outlook Express (14)     Uninistall Information (20)     What (4)     Uninistall Information (20)     Windows Media Player (15)     Windows Update (3)     WindowsUpdate (3)     WindowsUpdate (3)     System Volume Information (3)     Temp (2)     WiNdows (109)     Widdows (109)     WindowsUpdate: SS10480-9514259) Aews     File Types     System Super Expression     System Super Expression     System Super Expression     System Super Expression     System Super Expression     System Super Expression     System Super Expression     System Super Expression     System Super Expression     System Super Expression     System Super Expression     System Super Expression     System Super Expression     System Super Expression     Super Expression     System Super Expression     Super Expression     Supe                                                                                                    | Example of the second second sec            | File Me     Motch     Motch     ABLAN, Lowel     GLAN, Lowel                        | tada          | ta Context Results Anno<br>Page: 1 of 1<br>tex<br>lag<br>p  | tations Other Occurrences                     |

## Q11. Search for programs/tools that aided in the crime (Wireless Hacking)

Ans11: The programs which will be used for hacking purpose

### 1. Look@LAN

Look@Lan is an advanced network monitor that allows you to monitor your net in few clicks.

### 2. Cain

Cain and Abel is a password recovery tool for Microsoft Windows. It can recover many kinds of passwords using methods such as network packet sniffing, cracking various password hashes by using methods such as dictionary attacks, brute force and cryptanalysis attacks.

#### 3. Network Stumbler

NetStumbler is a tool for Windows that facilitates detection of Wireless LANs using the 802.11b, 802.11a and 802.11g WLAN standards. It runs on Microsoft Windows operating systems from Windows 2000 to Windows XP.

### 4. mIRC

mIRC is an Internet Relay Chat client for Windows, created in 1995.

#### 5. Ethereal/Wireshark

Wireshark is a free and open-source packet analyzer. It is used for network troubleshooting, analysis, software and communications protocol development, and education.

## 6. 123WASP

WASP will display all passwords of the currently logged in user that are stored in the Microsoft PWL file.

How?

Click on Results --> Extracted Content --> Installed Programs

| 3 Milleri - Autopsy 4 14.0                                                                                                    |                                                                                                    |                    |                             |                   |                                                  |                        |                       | 21218                                                                                                    |
|----------------------------------------------------------------------------------------------------|----------------------------------------------------------------------------------------------------|--------------------|-----------------------------|-------------------|--------------------------------------------------|------------------------|-----------------------|----------------------------------------------------------------------------------------------------|
| Case tries. Tools Weekna Help                                                                                                    |                                                                                                    |                    |                             |                   |                                                  |                        |                       |                                                                                                    |
| 🔶 Add Data Seurce 🛍 Brages/Yideot 🎇 Cananuscotions 🗮 Tanetee 🚑 He Decov                                                                                                    | ery Chie Case & Geler                                                                                                    | ite Report         |                             |                   |                                                  | 🖾 🐼 - 60p              | and Lists             | Qr Anyword Search                                                                                                    |
| A                                                                                                    | Links                                                                                                    |                    |                             |                   |                                                  |                        |                       | (m.k.).*                                                                                                    |
|                                                                                                    | Installed Programs                                                                                                    |                    |                             |                   |                                                  |                        |                       | 32 Aug                                                                                                    |
| G III Andres Clean                                                                                                    | Telle Ittention                                                                                                    |                    |                             |                   |                                                  |                        |                       |                                                                                                    |
| - in with (mailwated: 0-62)                                                                                                    | A CONTRACTOR OF A CONTRACTOR OF A CONTRACTOR OF A CONTRACTOR OF A CONTRACTOR OF A CONTRACTOR OF A CONTRACTOR OF                                                                                                    |                    |                             |                   |                                                  |                        |                       | Save Table on ESV                                                                                                    |
| (i) = volz (inter) / exect (tot2) (i) -troot/ii)                                                                                                    |                                                                                                    |                    |                             |                   |                                                  |                        |                       |                                                                                                    |
|                                                                                                    | Southe File                                                                                                    | 1 0                | Program Barre               | 2.8               | 9/1369                                           | Toda Accerce           | . 8                   | . C.                                                                                                    |
| Li di Min Tanan                                                                                                    | 1d autoralia                                                                                                    |                    | 8 Exessi 0.90.4 + 0.10.4    |                   | 0-0-27 10.00 (0.01                               | -READ LANAUAS CPUBICS  |                       |                                                                                                    |
| is g. Debeted Files.                                                                                                    | M software                                                                                                    |                    | international and a second  |                   | 4 00-07 (5:15:16151                              | 4Ced Late are 0°1800   |                       |                                                                                                    |
| in WD min taxe                                                                                                    | M software                                                                                                    |                    | Tyrt-on: Sturker E-4.0      | (teatore ces); 20 |                                                  | -Eleft LAMILIN (PERC)  |                       |                                                                                                    |
| G W Results                                                                                                    | N software                                                                                                    |                    | 1.000(\$1.0% 2.50 Public 28 | - 20              | 1-m-20 211 m-11 217                              | spearcounter (heral)   |                       |                                                                                                    |
| E Extracted Curterit                                                                                                    | M software.                                                                                                    |                    | 123 Wints All Stoned Par    | eniteda 200       | 44-00-20 15:13:00 IDT                            | -Cell Lattruby (MUD) - |                       |                                                                                                    |
| Enterprise Subjective (1)                                                                                                    | waveflos br                                                                                                    |                    | For-artists Far Introduce   | 1P 01.00.0000 208 | H-00-30 25.12 (0.151                             | -ENGLANAUM OF LEGT     |                       |                                                                                                    |
| W Installeri Precesses (12)                                                                                                    | N software                                                                                                    |                    | years.                      | -200              | 44-10-20 15 13 04 197                            | -iDel Laborator (PLEC) |                       |                                                                                                    |
| Copyrating System Information (2)                                                                                                    | scare/more bo                                                                                                    |                    | Cristina                    | -20               | # 00-20 25:09 II) IST                            | 40x8 LMINUM 075800     |                       |                                                                                                    |
| Coperating System User Arcount (8)                                                                                                    | to an a second a second a se |                    | 028811                      | 208               | 111 121 10101 1011                               | -stipit LAMA de OFISIO |                       |                                                                                                    |
| If Recent Decements (II)                                                                                                    | M software                                                                                                    |                    | Forte agent                 |                   | 101-021-021-021-021-021-021-021-021-021-         | 4Dell Lottude (PUBD)   |                       |                                                                                                    |
| Statistical Control (Statistical Control (Statisticae Control (Statis | variation br                                                                                                    |                    | Fabor Soys 4.2.4 Suml 2     | 13                | 4-00-00 10:07 20 107                             | -Delhustrute ONEDS     |                       |                                                                                                    |
| # Web Backmarks (SI                                                                                                    | M selfarers                                                                                                    |                    | Can & Abri (2.1 brief)      | - 218             | 0-m-p) 2005-00 PT                                | Hall LMILLE ON TO      |                       |                                                                                                    |
| Web Cookies (34)                                                                                                    | M software                                                                                                    |                    | Anonymeter Bar 2.0 Oct      | nora otto) 200    | H 00-20 15X8 09 107                              | «Dell'Lannude (P1800)  |                       |                                                                                                    |
| - E Web Websty (967)                                                                                                    | to anti-take                                                                                                    |                    | Insident of a constant      | 6                 | H-ID-21 (23.04 76) 191                           | -Riel LMADE-DHECK      |                       |                                                                                                    |
| With Search (4)                                                                                                    | M software                                                                                                    |                    | Herosoft NetStein Pher      | + 210             | 100-2122-04 (0 T0T                               | 40x11.x89.x8x 071800   |                       |                                                                                                    |
| TO 15 Earth ( Josef County County ( ))                                                                                                    | terretice by                                                                                                    |                    | PPIant2                     | -20               | H-00-30 22:04:26 807                             | 4Dell LAMAste OF LEDI  |                       |                                                                                                    |
| 31 1 Single Come Report Depression Search (8)                                                                                                    | N sufference                                                                                                    |                    | insideg.                    | 10                | PHILE R. 10, 10, 10, 10, 10, 10, 10, 10, 10, 10, | -cost concels more     |                       |                                                                                                    |
| (a) 15 Email Addresses (a)(527)                                                                                                    | Nanofice br                                                                                                    |                    | PC eadle                    | 200               | 101 00 20 20 00 00 40                            | 4Dell Lothude (PVIDO)  |                       |                                                                                                    |
| Hudpet Hts                                                                                                    | wantics br                                                                                                    |                    | Orwith/orward/              | 20                | H-99-19 22:22 52 191                             | -Only Latitude (PLEC)  |                       |                                                                                                    |
| G St C-Mail Messager                                                                                                    | N solution                                                                                                    |                    | torPhysics)                 | 200               | 04-020-19 20:00 02 001                           | -Rowit LAURAGE CPN 800 |                       |                                                                                                    |
| a) go subar (journe)                                                                                                    | to software                                                                                                    |                    | AddressBook                 | 20                | 0-00-10122-01-01707                              | «Dall Lottude (PLDO)   |                       |                                                                                                    |
| E Residie Zo Iorté (1)                                                                                                    | te software                                                                                                    |                    | EDW:                        | 10                | P-01-19-22:31-51 Dr1                             | -Evel LMILde OF1805    |                       |                                                                                                    |
| Accounts                                                                                                    | tel software                                                                                                    |                    | Outstationesi               | 29                | 101-101-102 CT ICL RT                            | -theil Lobitate (PUBS) |                       |                                                                                                    |
| - Stat                                                                                                    | to another                                                                                                    |                    | Overfit and a               |                   | 4-00-09-22:20:07:07                              | «Dell'Lottuite CPUEDO  |                       |                                                                                                    |
| e 🔐 tage                                                                                                    | to automatic                                                                                                    |                    | PORTARIA                    |                   | 100.00.00.00.00.001                              | -Earl LANSING CHURCH   |                       |                                                                                                    |
| -h Reports                                                                                                    | 34 internet                                                                                                    |                    |                             |                   |                                                  |                        |                       |                                                                                                    |
|                                                                                                    |                                                                                                    |                    |                             |                   |                                                  |                        |                       |                                                                                                    |
|                                                                                                    | Inter Total Assistant Livin                                                                                                    | I sta Metadata [ ( | Ben fri Assessed            |                   |                                                  |                        |                       |                                                                                                    |
|                                                                                                    | Paradit 5 of 37 1                                                                                                    | 4.4 fax            |                             | 31                | stated Programe                                  |                        |                       |                                                                                                    |
|                                                                                                    | T.m.                                                                                                    | 1945 at            |                             |                   |                                                  |                        | Re-shafed             |                                                                                                    |
|                                                                                                    | 104                                                                                                    | Vese               | 144.54                      |                   |                                                  |                        | new of it             |                                                                                                    |
|                                                                                                    | Program Name                                                                                                    | LOOKIDLAW 2.50 S   | urio 28                     |                   |                                                  |                        | Record Activity       |                                                                                                    |
|                                                                                                    | Estivities                                                                                                    | 2004-08-25 13-3    |                             | Allow Mala Marine |                                                  |                        | Record Active)        |                                                                                                    |
|                                                                                                    | hourse ree rubs                                                                                                    | yeng 4ben Latta    | a chilithia wanwadowa iyawa | 11 contractors    |                                                  |                        |                       |                                                                                                    |
|                                                                                                    |                                                                                                    |                    |                             |                   |                                                  |                        |                       |                                                                                                    |
|                                                                                                    | 1                                                                                                    |                    |                             |                   |                                                  |                        |                       | 1.0                                                                                                    |
|                                                                                                    |                                                                                                    |                    |                             |                   |                                                  |                        |                       | Show deals                                                                                                    |
|                                                                                                    | 0 0 4                                                                                                    | 10.00              |                             |                   |                                                  |                        | and the second second | Contraction of the local division of the local division of the loc |
|                                                                                                    |                                                                                                    |                    |                             |                   |                                                  |                        |                       |                                                                                                    |

## **Q12**. Which Email client is used by Mr. Evil?

Ans12: Outlook Express, Forte Agent, MSN Explorer, MSN (Hotmail) Email

## How?

Click on Data Sources select 4Dell Latitude --> vol2 -->

WINDOWS\system32\config\software\clients\Mail

| € ⇒                     | 0  | Listing                                                                                                    |                 |      |                          |        |
|-------------------------|----|----------------------------------------------------------------------------------------------------|-----------------|------|--------------------------|--------|
| ur 🥦 neib (1921)        |    | /img_4Dell Latitude CPi.E0                                                                                                    | 1/vol_v         | 012/ | WINDOWS/system32/config  | 1      |
| 🕀 🔛 ime (12)            |    | Table Thumbnail                                                                                                    |                 |      |                          |        |
| inf (1343)              |    |                                                                                                    |                 |      |                          |        |
| installer (6)           |    |                                                                                                    |                 |      |                          |        |
| Java (4)                |    | Name                                                                                                    | S               | C    | Modified Time            | C      |
| (15)                    |    | Current folder]                                                                                                    |                 |      | 2004-08-20 04:20:28 IST  | 20     |
| msapps (3)              |    | (parent folder)                                                                                                    |                 |      | 2004-08-27 21:02:31 IST  | 20     |
| 🔒 mui (2)               |    | 2 systemprofile                                                                                                    |                 |      | 2004-08-20 04:18:25 15T  | 20     |
| - Offline Web Pages (3) |    | AnnEvent Evt                                                                                                    |                 |      | 2004-08-27 21:16:29 157  | 2      |
| DE PCHEALTH (4)         |    | default                                                                                                    |                 |      | 2004-09-27 21-16-22 167  | 2      |
| Prefetch (84)           |    | default LOC                                                                                                    |                 |      | 2004-00-27-21-10-35-151  |        |
| E Registration (8)      |    | derault.cog                                                                                                    |                 |      | 2004-08-27 21:02:50 151  | 2      |
| repair (12)             |    | derault.sav                                                                                                    |                 |      | 2004-08-19 22:26:20 351  | 20     |
| Resources (3)           |    | SAM                                                                                                    |                 |      | 2004-08-27 21:16:33 15T  | 50     |
| erchaset (8)            |    | SAM.LOG                                                                                                    |                 |      | 2004-08-27 20:38:23 157  | 50     |
| system (27)             |    | SecEvent.Evt                                                                                                    |                 |      | 2004-08-19 22:29:15 IST  | 20     |
| system32 (1794)         |    | SECURITY                                                                                                    |                 |      | 2004-08-27 21:16:33 1ST  | 20     |
| - 1025 (2)              |    | SECURITY.LOG                                                                                                    |                 |      | 2004-08-27 21:02:56 15T  | 20     |
| - 📜 1028 (2)            |    | software                                                                                                    |                 |      | 2004-08-27.21:16:33.151  | - 21   |
| - 1031 (2)              |    | software LOC                                                                                                    |                 |      | 2004-08-27 21:16:32 15T  | 21     |
| 1033 (3)                |    | and and a set of the set of the s |                 |      | 2004 00 10 20/06/00 107  | 13     |
| - 1037 (2)              |    | Software.sav                                                                                                    |                 |      | 2004-08-19 22:20:20 151  | 21     |
| - 1041 (2)              | Ξ. | SysEvent.Evt                                                                                                    |                 |      | 2004-08-27 21:16:29 197  | -21    |
| 1042 (2)                |    | system                                                                                                    |                 |      | 2004-08-27 21:16:33 157  | 20     |
| 2052 (2)                |    | system.LOG                                                                                                    |                 |      | 2004-08-27 21:16:33 15T  | 51     |
| 3076 (2)                |    | system.sav                                                                                                    |                 |      | 2004-08-19 22:26:20 IST  | 20     |
| - 3 com dmi (2)         |    | TempKey.LOG                                                                                                    |                 |      | 2004-08-19 22:26:18 IST  | 20     |
| E CatRoot (4)           |    | userdiff                                                                                                    |                 |      | 2004-08-19 22:26:20 IST  | 20     |
| E CatRoot2 (9)          |    | userdiff LOG                                                                                                    |                 |      | 2004-08-19 22:26:20 15T  | 21     |
| — 📜 Com (9)             |    | acordiff LOC                                                                                                    |                 |      | 0000-00-00 00:00:00      |        |
| 🖂 🏓 config (23)         |    | T aserdanceos                                                                                                    |                 |      | 0000-00-00 00/00/00      |        |
| 🕀 🛃 systemprofile (14)  |    |                                                                                                    |                 |      |                          |        |
| dhcp (2)                |    |                                                                                                    |                 |      |                          |        |
| Unerty (3)              |    | 1                                                                                                    |                 |      |                          |        |
| Glicache (2352)         |    |                                                                                                    | _               | -    |                          | _      |
| export (2)              |    | Haw Taut Application                                                                                                    | Macina          |      | The Metadata Content Dee | aulter |
| ias (4)                 |    | Text rext approximit                                                                                                    | The paper light |      | tid metadata             | Juits  |
| - Licsami (7)           |    | 🕀 🍶 Anonymizer Bar                                                                                                    |                 |      | · · ·                    | lama   |
| ⊞ 📜 IME (5)             |    | Anonymizer Plugin                                                                                                    |                 |      | A N                      | lumb.  |
| inetsry (2)             |    | E cozesy                                                                                                    |                 |      | N                        | lumbe  |
| 🕀 📜 Macromed (3)        |    | E Classes                                                                                                    |                 |      | V                        | alue   |
| 🕀 📜 Microsoft (3)       |    | Clients                                                                                                    |                 |      | Ξ.                       |        |
| 🕀 🔔 MsDtc (4)           |    | 🗊 🔔 Contacts                                                                                                    |                 |      | 4                        | Vame   |
| 🖽 🔑 mui (4)             |    | Internet Call                                                                                                    |                 |      | 2                        | Defa   |
|                         |    | Eorte Agent                                                                                                    |                 |      |                          |        |
| Let (a)                 |    | Hotmail                                                                                                    |                 |      |                          |        |
| Pastera (6)             |    | MSN Explore                                                                                                    | er              |      |                          |        |
| Satur (18)              |    | 🕀 🗼 Outlook Exp                                                                                                    | ress            |      |                          |        |
| ShellExt (2)            |    | (Default)                                                                                                    |                 |      |                          |        |
| (F) 3 spool (5)         |    | A News                                                                                                    |                 |      |                          |        |
|                         |    |                                                                                                    |                 |      |                          |        |

**Q13**. What is the SMTP email address for Mr. Evil?

Ans13: The SMTP email address iswhoknowsme@sbcglobal.net

#### How?

F

Click on Data Sources select 4Dell Latitude --> vol2 -->

Program Files\Agent\Data\Agent.ini

| 🗠 Add Data Source 🚛 Brages/Videos 🌇 Communications 🇮 Timeline 🚚 File Descrier                                                                                                    | e Close Case L. G                                                                                                    | nerati Ra                           | port                             |                                                                                                    |                                                                                                    |                             |         |                   | O · toyou   | dute:               | Qu keyward Search                                                                                                    |
|----------------------------------------------------------------------------------------------------|----------------------------------------------------------------------------------------------------|-------------------------------------|----------------------------------|----------------------------------------------------------------------------------------------------|----------------------------------------------------------------------------------------------------|-----------------------------|---------|-------------------|-------------|---------------------|----------------------------------------------------------------------------------------------------|
| e e O                                                                                                    | Loting<br>(mg.shift Latitude CPU)                                                                                                    | (mi_vel)                            | Program Files/Apert/Bale         |                                                                                                    |                                                                                                    |                             |         |                   |             |                     | (auto) (a)<br>35 Face/fr                                                                                                    |
| G III 40el Lattade CKUD1<br>w volt (Unallocated: # 425                                                                                                    | Lines (Targetone                                                                                                    |                                     |                                  |                                                                                                    |                                                                                                    |                             |         |                   |             |                     | Come Table as COL                                                                                                    |
| D = vs2.0(75.) mFAT (bit7): 63.9(10470)                                                                                                    | hatte                                                                                                    | 14.1                                | and the time                     | There are                                                                                                    | Annual Term                                                                                                    | Constant Trans              | inter 1 | (sheet)           | - montherit | Proved.             | Location III                                                                                                    |
| <ul> <li>Solution (2)</li> </ul>                                                                                                    | R Internet Balant                                                                                                    |                                     | There is a real of the set       | Include State                                                                                                    | Drada in maker of                                                                                              | Tarray and the last set and |         | arrow sheet       | alcored.    |                     | Jerry alterit actives (104                                                                                                    |
| Unaloc (4)                                                                                                    | C (periet Sales)                                                                                                    |                                     | 2014-08-00 (0.10.10.10.17        | 100408-0120-0121-027                                                                                                    | BID-08-01 20-44-0 RT                                                                                           | 1004-00-00 20 30 10 507     | -       | arra ated         | abouted -   |                     | ing statistics of                                                                                                    |
| B documents and Settings (7)                                                                                                    | a terms                                                                                                    |                                     | 1000 OF 21 80 YO 27 27           | 1004-00-01-00160-07-007                                                                                                    | 2010/08/27 20:44-0.02                                                                                          | 2004/09/21 00:50/22 022     |         | Mitcahori         | distant     |                     | Into strell attach C                                                                                                    |
| III III My Documents (11)                                                                                                    | 0000152.047                                                                                                    |                                     | 1004-08-25 21 20 15 ST           | 1004-08-25 11:06:19:57                                                                                                    | 200-08-25-21:20:05-51                                                                                          | 2004-08-25 ht 12-58 \$27    | 200005  | to be a local and | Alcored     | winely:             | And whether the O                                                                                                    |
| 120MASP (9)                                                                                                    | amodur 1 %2. 8000                                                                                                    |                                     | mb4-cm-21 21, m 24 mz            | 2004-02-05 21-00-28 527                                                                                                    | mp+ce-pt 21 (m.24 m7                                                                                           | 2004-00-05.21 30:58 FtT     | 1.000   | billocated        | showed      | atoms               | And stretters of                                                                                                    |
| iii 🔐 Azzezeo/een (2)                                                                                                    | IDODE157.DAT                                                                                                    |                                     | 200409-25-21-41-47-87            | 2004/00-29 21-41-47 817                                                                                                    | 200408-25-23 45:07 [37                                                                                         | 2009-02-25 21-12-02-827     | 20228   | Miscoled.         | clourer     | ricer               | Irra, Kellantek O                                                                                                    |
| III Apent (20)                                                                                                    | 00000157.804                                                                                                    |                                     | 2004-08-25 21:42:07 (67          | 2004/08-25 21:42:07 57                                                                                                    | 2094-08-25 21:42:07 (57                                                                                        | 2004-08-25 21 22:02 157     | 2090    | 40 oc shed        | victored    | winner.             | /mg_40eliantede Cl                                                                                                    |
| - ALCOV(4)                                                                                                    | 0000011M.DAT                                                                                                    |                                     | 3004-08-25 21 45 39 32           | 100101-05-21-42-39 817                                                                                                    | 2004-08-25 21 30 29 007                                                                                        | 1004-00-05 21 10:09 817     | -1111.0 | line and          | shored      | or benefit.         | Jug Relieven                                                                                                    |
| a mmu-(2)                                                                                                    | 00000136.20x                                                                                                    |                                     | 2014/08/25 21:40:20 251          | 100408-25 21-40-08 22*                                                                                                    | 2004-08-25-21-43-09-157                                                                                        | 2004-00-05-01-00104-027     | 3190    | Allocated         | ARCHER      | veletion            | Are deliated o                                                                                                    |
| 🚎 🚨 Anonymister (6)                                                                                                    | 00000449-204T                                                                                                    |                                     | 2004-08-25-21:94:20.007          | 100406-2521-99-25.007                                                                                                    | 2009-08-25 21:44 47:07                                                                                         | 2004-00-25 11:100 08 67     | 99.228  | stocated          | Alcored     | utitizen.           | /mg_abetLateda 0                                                                                                    |
| 🗃 🥥 Cair (29)                                                                                                    | 000014/0.203                                                                                                    |                                     | 2010/08/25 21:44-41 227          | 100+00-01/1.4+-0 brt                                                                                                    | 3004-00-0521244-40107                                                                                          | 2004-02-05-21-21/08 [07     | 240     | plusted.          | Inhomed -   |                     | /wg_meltamation                                                                                                    |
| OWT(2)                                                                                                    | ID000406.0A7                                                                                                    |                                     | 2004 CP 25 21-50 13-23           | 2004/01/25 23:50 13:57                                                                                                    | 2004/06/25 (1:00/14/05                                                                                         | 2004/02/25 21:20:18 187     | 1550    | Dested            | Abored      | rinne               | Ing. Collatere C                                                                                                    |
| ComPut registration (2)                                                                                                    | model+id. IDX                                                                                                    |                                     | 300+04-2520-40-00 007            | 1004-05-25 12:449-46 127                                                                                                    | 101-08-25 21:49-64 51                                                                                          | 104-06-25 11:52-01 402      | 745     | triccated         | Hoorist     | intervit.           | /rig 40s1(attate 0                                                                                                    |
| III 🔔 DesctX (0)                                                                                                    | 10000401.5A7                                                                                                    |                                     | 2019-03-03-21-01-12-227          | 100408-0121-0112-02                                                                                                    | INDP-CR-25 21-00-12 RT                                                                                         | 10H0-01131UR1               | 1241    | siturated.        | shooted -   |                     | /wqmettamak-cr                                                                                                    |
| 🗟 🚨 Othereal (%)                                                                                                    | 00080483.EX                                                                                                    |                                     | ID04 OF 25 21 (14/37/37          | 3004-00-25 21-44-67 827                                                                                                    | 201002521445725                                                                                                | 2004/09/25 23 23 23 21      | 070     | Historied         | Alcosted    | original            | Ing. Kellande D                                                                                                    |
| <ul> <li>Fober Teyr (10)</li> <li>Constraint Fit</li> </ul>                                                                                                    | 10000033.547                                                                                                    |                                     | 1014-06-25 21:47:00 017          | 3804-09-25 33 412-06 67                                                                                                    | 1004063521421535                                                                                               | 3894-08-25.31 57 13 107     | 12036   | dilocated.        | Alcored     | prineiro.           | /eng_+Ourliartes/b (0                                                                                                    |
| Solemet Copierar (s)                                                                                                    | 00000008.000                                                                                                    |                                     | 000449-2521-41.03.02             | 2004-02-21-21-47-28.827                                                                                                    | 2004-08-05-21-47-12-87                                                                                         | 2004/09/05 21:00:10 07      | A105    | proceed.          | integrat.   | orknee              | And the lattice of                                                                                                    |
| E LookBurn (10)                                                                                                    | TAG WACKING                                                                                                    |                                     | 200409-25-21-22-33-897           | 2009/00/25 21:12:01 817                                                                                                    | 2004-08-25-23 (25:33 (27)                                                                                      | 2004/02/20 21:12:00 87      | 51304   | Miscoled.         | Aborted     | riter               | /ing.40e11amele C                                                                                                    |
| Mansanger (14)                                                                                                    | 00003565-820                                                                                                    |                                     | 2004/08-25 21:47:48:167          | 2014/06-25 21 97:08 167                                                                                                    | 20449-25219796-61                                                                                              | 2004-06-25 21:02:08 67      | 256     | (ilocated         | victored    | stringen            | /mg_40eliantede C                                                                                                    |
| <ul> <li>a recrossft frontpage (0)</li> </ul>                                                                                                    | TAL INCOME                                                                                                    |                                     | 300408-25.21.41/10.02            | 2004/01/25 23:47:53 8:7                                                                                                    | 2014/08/20 21:46:02 021                                                                                        | 2014/01/25 22 32 32 31 107  | Licrut  | lincanel          | stored      | or lateral sectors. | (init) 400 Listen C                                                                                                    |
| Dia Masia Malar (II)                                                                                                    | 000003688.20x                                                                                                    |                                     | 20140325214007.07                | 2304-08-25 21-40-07 87*                                                                                                    | 201408-0521-40-01-221                                                                                          | 2804-00-25-21.52-33 32*     | 042     | 4000493           | ARONE       | printen             | (ing., itel (article 0)                                                                                                    |
| III A MSH(4)                                                                                                    | ELAGONTUNE                                                                                                    |                                     | 2004-06-25-21:48:02-337          | 2014/06/25 21:00:02 31                                                                                                    | 1009-08-25-21-98-07-017                                                                                        | 200408-210000-0267          | LOOK    | Hiscored          | Accent      | attravel.           | (mg_4/millantesk-0)                                                                                                    |
| iii 🔒 MSH Caming Zone (1)                                                                                                    | ecolog.td                                                                                                    |                                     | INF-0-2111-11-IL-IT              | 1009-00-01.01.07-00.027                                                                                                    | 3004-08-01 81/17/30 817                                                                                        | 1004-00-0121-01-04 207      | - 10    | miniated          | alcored.    |                     | /mg_40+14/646-0                                                                                                    |
| - a settemoting (22)                                                                                                    | TETERS DAT                                                                                                    |                                     | 2004 OP 21 82-41-00 227          | 2014/01/01 12:40:04 57                                                                                                    | 2004/01/01 02:40:00:22                                                                                         | 2004/08/21 10:40 Ob 87*     | 3.      | ADoc shot         | Alteret     | orining             | long. Collattate C                                                                                                    |
| Pethylox Sources (15)                                                                                                    | FILTERS. DOC                                                                                                    |                                     | 30(+44-2112)42(10)107            | 1004-09-21 12:+0-08.827                                                                                                    | 2014/08/01 10:48:05:357                                                                                        | 1004/06-01 02:40 02:167     | 10.     | trice and         | +looret     | unicasió.           | /rig_40s1(attack 0)                                                                                                    |
| Outbolk Express [14]                                                                                                    | *                                                                                                    |                                     |                                  | and the second second s |                                                                                                    |                             |         |                   |             |                     | and the second second s |
| III I NUSC(4)<br>III Visional Information (36)<br>Information (36)                                                                                                    | lass field in more                                                                                                    | Lesson I                            | File Metadota                    | its   Annotations   Uther Uco                                                                                                    | eneration in the second second second second second second second second second second second second second se |                             |         |                   |             |                     |                                                                                                    |
| III unindows Modia Player (25)                                                                                                    | Surge Indexed Ford                                                                                                    |                                     |                                  |                                                                                                    |                                                                                                    |                             |         |                   |             |                     |                                                                                                    |
| tilindevet WT (7)<br>tilindevettigdate (2)                                                                                                    | Matcheo or page:                                                                                                    | at                                  | Ratch II - Pager I               | 1 of 1 Page + +                                                                                                    |                                                                                                    |                             |         |                   | 10          | d Seurce:           | milec *                                                                                                    |
|                                                                                                    | ANDEL DE<br>For Information dans<br>Formation de Marco Marco<br>Perfola<br>Formation de Marco<br>Perfola<br>Companya de Perfo<br>Performante de Perfo<br>Performante de Perfo<br>Performante de Perfo<br>Performante de Perfo<br>Performante de Perfo<br>Performante de Perfo<br>Performante de Perfo<br>Performante de Perfo<br>Performante de Performante<br>Performante de Performante<br>Performante de Perf | 4 4411144<br>4 4 441144<br>4 4 4414 | p ta maa fala,<br>a Mija<br>arma |                                                                                                    |                                                                                                    |                             |         |                   |             |                     | â                                                                                                    |
| E PART IN THE PART IN THE PART INTERPART IN THE PART IN THE PART INTERPART INTERPART INT | *200000#0000000000000000000000000000000                                                                                                    |                                     |                                  |                                                                                                    |                                                                                                    |                             |         |                   |             |                     |                                                                                                    |

| ; AGENT. INI                                      |
|---------------------------------------------------|
| ; For information about the settings in this file |
| ;search for AGENT.INI in the online help.         |
| (Profile)                                         |
| Build="32.560"                                    |
| FullName="Mr Evil"                                |
| EMailAddress="whoknowsme@sbcglobal.net"           |
| EMailAddressFormat=0                              |
| ReplyTo=""                                        |
| Organization="N/A"                                |
| DoAuthorization=1                                 |
| SavePassword=1                                    |
| UserName="whoknowsme@sbcglobal.net"               |
| Password="84106D94696F"                           |
| SMTPLoginProtocol=2                               |

Q14. How many executable files are in the recycle bin?

Ans14: There are 4 files in recycle bin

#### How?

Click on Data Sources select 4Dell Latitude --> vol2 -->

Recycler

| M. McEan - Autophy 4 (MD)                                                                                                    |                       |                                                                                         |                          |                           |                         |                          |         |           |          |             | hand the state              |
|----------------------------------------------------------------------------------------------------|-----------------------|-----------------------------------------------------------------------------------------|--------------------------|---------------------------|-------------------------|--------------------------|---------|-----------|----------|-------------|-----------------------------|
| Case View Tools Window Help                                                                                                    |                       |                                                                                         |                          |                           |                         |                          |         |           |          |             |                             |
| 🔶 Add Data Seurce 👰 thispec Videos 🎇 Camerum catlens 🗮 Titheline 🚚 F                                                                        | ie passwy 👩 Close Car | 🗼 Generata Res                                                                          | ert                      |                           |                         |                          |         |           | O - tape | 000 Lilles  | Q: keyword likesd)          |
| 6 A                                                                                                    | O Lotting             |                                                                                         |                          |                           |                         |                          |         |           |          |             | 10100-0010                  |
| 日 豊 Dels Sources<br>日 間 Abel Leftude (PLIN)                                                                                                 | Talle Ithania         | Teley, Links Lethnik (PLD1/WC)/RC/RC/RL0/5-1-5-21 2000/10/24 480/2644 (2002)/248 (2002) |                          |                           |                         |                          |         |           |          |             |                             |
|                                                                                                    |                       |                                                                                         |                          |                           |                         |                          |         |           |          |             | Sale Table as CS#           |
|                                                                                                    | home                  | 5.5                                                                                     | Modified Time            | therge time               | Access Tatw             | Created Time             | 524     | (100000)  | Hap(Het) | toorei      | Location                    |
|                                                                                                    | (2. journent fail     | (sec)                                                                                   | 2004-0-21 2018 19151     | 2004-00-27 20:255 for the | 2004-09-27 20 Skits BI  | 1004-09-25 21 10 22 247  | 10      | incost-   | stond-   | antonists.  | . Ang_east Lations of an    |
|                                                                                                    | W. Spin and Spin      | ler]                                                                                    | 1001-0-0115-0-05107      | 100+00(212)-01-02107      | 2014/01/22 42:01/21     | 100108-0520-0107         | 101     | Alcolet.  | 410,000  | about       | /imp_stice[1406ade/07/08    |
| <ul> <li>B Social and Social (1)</li> <li>B My Recurrents (11)</li> </ul>                                                                   | F Bct.est             |                                                                                         | 1004-06-05-01-01-02-07   | 10H (0 223 H) 251T        | 204-01252138-00387      | 1004-00-2521101-34107    | 1100000 | Aborts!   | 200200   | street.     | ing statuted on it          |
| Triggtan (file) (20)     Altrians (2)     Altrians (2)     Altrians (2)     Altrians (2)     Altrians (2)     Altrians (2)     Altrians (2) | 8 82.00               |                                                                                         | 100H-00-07,80.40.011611  | 2004-00-2110-40101111     | 208-0-2730-0710.01      | 1004-de er picke af tel  | LIDYDE: | which the | short-   | arkitelery. | /wgmail.intole-cPut         |
|                                                                                                    | (States)              |                                                                                         | 3009-00-07 30-44 00 507  | 3004-09-27-20-45-00-057   | 2004/01/27 22:49:14:27  | 2004-00-07-20-44-20-207  | 4124[7  | Allocated | Alterial | articularly | /ing_dGell Littlede CP\ 53  |
|                                                                                                    | E lot.mo              |                                                                                         | 2004-01-27 20:54 34 517  | 2004-00.27 20:59:50 GT    | 2010/08/27 20:59-47 187 | 2804-09-27 20:04-24 557  | 046850  | +located  | Alecater | arkenet.    | /ing_40ed Latitude CP-20    |
|                                                                                                    | (5) destroy in        |                                                                                         | 2004-08-05 (1.46 (2. 101 | 2014/09/25 21 46:25 217   | 2004-06-27 20-42 81 81  | (004-00-05-01-08-05-Diff | 45      | interated | smooth.  | 40000       | /ing_40x11415.dk cPuit      |
| - wrone (1x)                                                                                                    | , p.P03               |                                                                                         | 2004-08-07-02-08-07-PUT  | 3034-09-27-23-08-17-197   | 309-01-2721-0-12-02     | 2014/08/25 21:48 25 257  | 100     | Are stat  | 10x,4yl  | 20110       | integration ( athone circum |

Q15. Are there any malware on the computer?

Ans15: Yes there is a zip bomb malware by the name of unix\_hack.giz in this system. **How**?

Click on Results --> Extracted Content --> Interesting Items --> Possible Zip Bomb -->Interesting Files

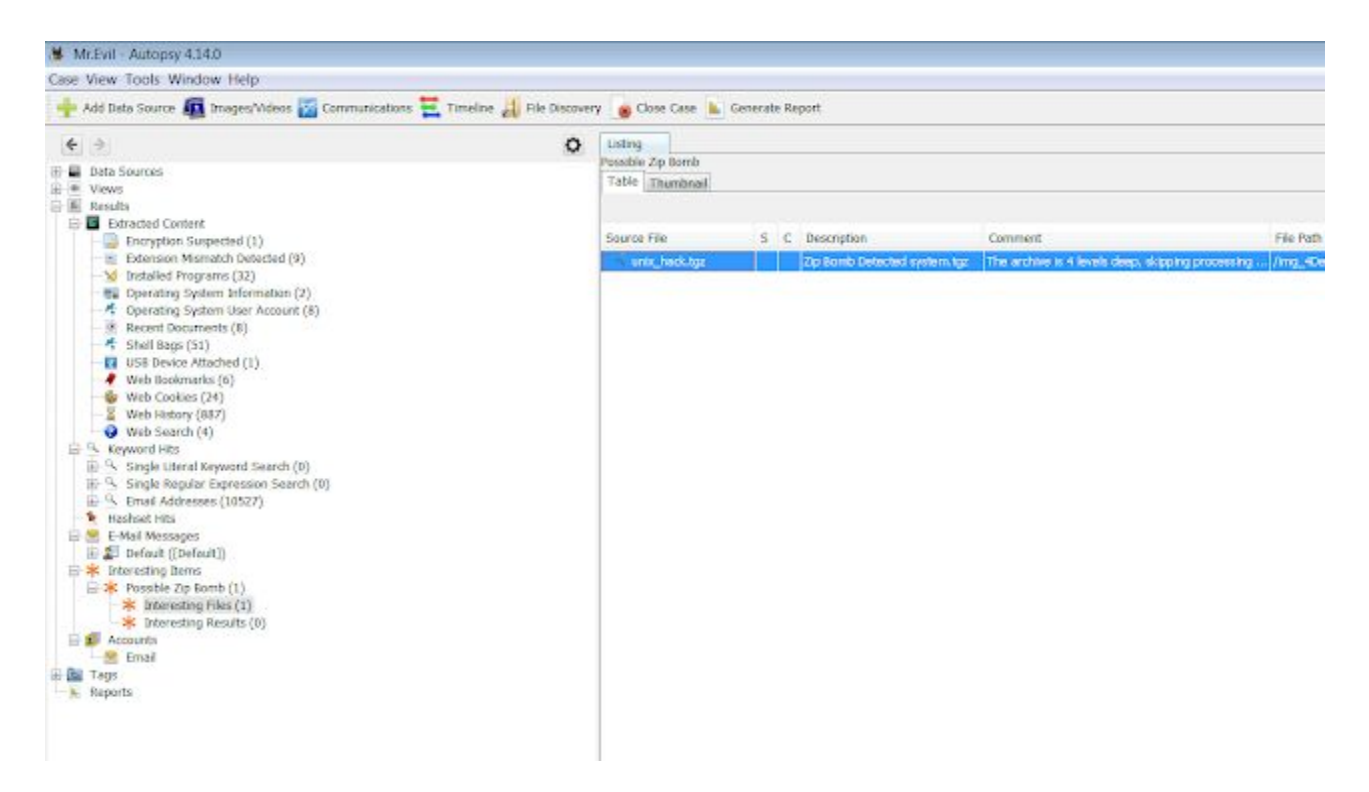

**Q16**. A popular IRC (Internet Relay Chat) program called MIRC was installed. What are the userid,

Ans16: user=Mini Me, email=none@of.ya, nick=Mr, anick=mrevilrulez **How**?

Click on Data Sources select 4Dell Latitude --> vol2 -->

#### Program Files\mIRC\mirc.ini

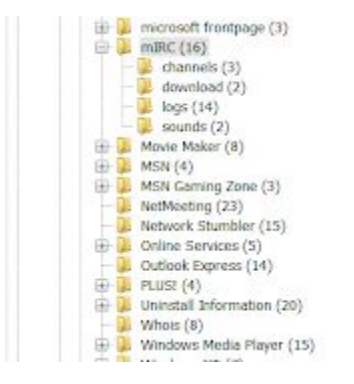

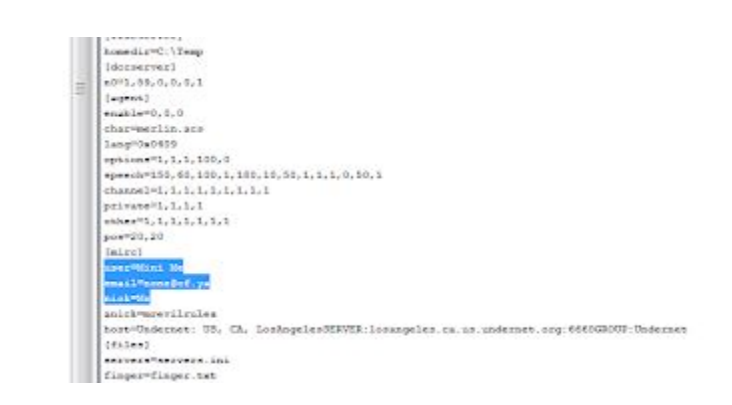

**Q17**. Ethereal, a popular "sniffing" program that can be used to intercept wired and wireless internet packets was also found to be installed. When TCP packets are collected and re-assembled, the default save directory is that users \My Documents directory. What is the name of the file that contains the intercepted data?

Ans17: File name is Interception

#### How?

Click on Data Sources select 4Dell Latitude --> vol2 --> Document and Settings\Mr.Evil\intercerption

| Mittel - Autopsy 4.140                                                                                           |                                                                                                    |                                                                                                    |                                                                                                    |                                                      |                           |        |               |  |  |  |  |
|----------------------------------------------------------------------------------------------------|----------------------------------------------------------------------------------------------------|----------------------------------------------------------------------------------------------------|----------------------------------------------------------------------------------------------------|------------------------------------------------------|---------------------------|--------|---------------|--|--|--|--|
| Case Yiew Tools Window Help                                                                                      |                                                                                                    |                                                                                                    |                                                                                                    |                                                      |                           |        |               |  |  |  |  |
| 🕂 Add Sele Searce 🛺 Janges Walves 📓 Communications 🗮 Trimologi 🚑 Tile Discovery 🍙 Elser Ease 🗽 Generative Report |                                                                                                    |                                                                                                    |                                                                                                    |                                                      |                           |        |               |  |  |  |  |
| 6.5.                                                                                                    | Liston 1                                                                                                    |                                                                                                    |                                                                                                    |                                                      |                           |        |               |  |  |  |  |
| T B. Data Garage                                                                                                 | /mg_40ell Lutitude CPLEEL                                                                                                    | (vol_soD/Documents and Settings/Wr.                                                                                                    | Evil                                                                                                    |                                                      |                           |        |               |  |  |  |  |
|                                                                                                    | Table Thursbried                                                                                                    |                                                                                                    |                                                                                                    |                                                      |                           |        |               |  |  |  |  |
| (ii) ···································                                                                         |                                                                                                    |                                                                                                    |                                                                                                    |                                                      |                           |        |               |  |  |  |  |
| Gi SCrphanFilex (0)                                                                                              | Norse my Locusioners                                                                                                    | S C Medited Time                                                                                                    | Change Time                                                                                                    | Access Time                                          | Credice Time:             | 5454   | Pilogs(Dy     |  |  |  |  |
| standar (5)                                                                                                    | Authood                                                                                                    | 2004-08-26 20:30:15 157                                                                                                    | 2004-08-36 20:36:13 151                                                                                                    | 2004-08-26 20 38:15 151                              | 2004-08-20.04 (94) 05 EST | 35     | Allocated     |  |  |  |  |
| E Doouments and Settings (7)                                                                                     | Printbood                                                                                                    | 2004-08-19 22190-09157                                                                                                    | 2004-08-20 04 94 08 fST                                                                                                    | 2004-08-26 20 37 44 151                              | 2004-08-20 04 94 09 157   | -8     | Allocated     |  |  |  |  |
| iiir 💄 All Users (9)                                                                                             | Recent                                                                                                    | 2004-08-25 20:38:14 157                                                                                                    | 100+-09-26 20138: 14 157                                                                                                    | 2004-08-27 20 H4 40 IST                              | 2004-08-20 04:34:05 197   | 36     | Allocated     |  |  |  |  |
| 🖶 🛃 Default User (98)                                                                                            | SendTo                                                                                                    | 2004-09-20 04:34 15 157                                                                                                    | 2004-09-20 04:34:15 167                                                                                                    | 2004-09-20.20 x7:59 IST                              | 2004-09-20-04:24:05 IST   | - 55   | Necated       |  |  |  |  |
| E Locifience (ii)                                                                                                | Start Menu                                                                                                    | 2004-09-19-22 20:09 157                                                                                                    | 2004-09-20 04:34:05 157                                                                                                    | 3004-09-27 20:30:08 IST                              | 2004-08-20.04-24-05 157   | 255    | Alticated     |  |  |  |  |
| B Application Data (6)                                                                                           | Templetes                                                                                                    | 2004-00-20 03:54-35 157                                                                                                    | 2004-00-20-04-34-00 157                                                                                                    | 1004-08-20 20:47:59 (51                              | 2004-02-00-04-34-05 157   | -90    | Alterated     |  |  |  |  |
| Contien (27)                                                                                                    | gtt-bestments                                                                                                    | 2004-08-27 21 10 45 157                                                                                                    | 2004-08-27 21 10-43 157                                                                                                    | 2004-08-27 21 10 43 157                              | 2004-08-27 21 00 49 157   | - d    | Allocated     |  |  |  |  |
| (i) Denklop (2)                                                                                                  | aderception                                                                                                    | 3004-08-27 21:11:00 157                                                                                                    | 1004-09-17 21 11:00 IST                                                                                                    | 2004-08-07 21:11:00:157                              | 2004-09-27 21:11:00-157   |        | Alecated      |  |  |  |  |
| B      Fevorities (6)     Figure 1 Settings (7)                                                                  | ATUSER.DAT                                                                                                    | 2004-08-37 21:16 23 197                                                                                                    | 3004-09-27 21:16:15 157                                                                                                    | 2004-06-37 21:16:23 197                              | 2004-08-20 04:34:05 IST   | 796432 | discaled      |  |  |  |  |
| E Ma Documents (8)                                                                                               | muner, dat.105                                                                                                    | 2004-08-27 21:16:22 157                                                                                                    | 1004-08-17 11:16:27 07                                                                                                    | 3004-00-27 21:16:23 121                              | 2004-09-20 04:24:06 15T   | 1024   | Allocated     |  |  |  |  |
| (ii) (ii) Netritood (9)                                                                                          | ilij atuser.ini                                                                                                    | 2004-08-27 21-16-22 157                                                                                                    | 2004/08/27 21:16:23 157                                                                                                    | 2004-08-27 21:18:23 151                              | 2004-00-20-04-34;00.157   | 100    | Allocated     |  |  |  |  |
| Print-Isod (2)<br>Recent (11)                                                                                    | •                                                                                                    |                                                                                                    | 14                                                                                                    |                                                      | 1                         |        |               |  |  |  |  |
| - Sendfa (7)                                                                                                    | Ince Test Internet Internets Internets Internets Annalis Annalis Annalis Other Occurrences                                                                                                    |                                                                                                    |                                                                                                    |                                                      |                           |        |               |  |  |  |  |
| 🔒 Templates (14)                                                                                                 | Strings, Indexed Test discrimina                                                                                                    |                                                                                                    |                                                                                                    |                                                      |                           |        |               |  |  |  |  |
| WetworkSeries(0)     We Decaments (11)                                                                           | Matches on page:                                                                                                    | al - Math 4.4 Page: 1                                                                                                    | ul S Page 🗄 🚸                                                                                                    |                                                      |                           |        |               |  |  |  |  |
|                                                                                                    | Re-Manage PROM<br>Reference integrational and a<br>Normal program in the Source of the Source of the Sou | n markat kalen argabar 1800 (1944)<br>Gan<br>magaziden, 2012 A.G., Badere D., DR<br>Market-da-Ottore Posterie Sciences<br>(1990) (1990) (1990) (1990) (1990) | + 1988-1986 (alars - ACTORA<br>C. 1998-1981)<br>Setu: PCTICIM PRIMAR (parts of<br>Setu: PCTICIM PRIMAR (parts of<br>Setu: PCTICIM PRIMAR (parts of parts of par | ergeli<br>TTTRactority, LTMA TTTTLA<br>LTRACANONIQ(1 | 11244. Karacarapati datu  |        | u. 197 (d. 19 |  |  |  |  |

Q18. Which internet browser was used?

Ans18: Internet explorer **How?** 

Click on Data Sources select 4Dell Latitude --> vol2 --> Document and Settings\Mr.Evil\intercerption

scroll down and see User-Agent: Mozilla/4.0 (compatible; MSIE 4.01; Windows CE; PPC; 240x320)

| Miller Autops 4142                                                                                               |                                                                                                    |            |                             |                                   |                                                                                                    |                           |             |               |             |                           | - CI   62                                                                                                    | 38    |
|----------------------------------------------------------------------------------------------------|----------------------------------------------------------------------------------------------------|------------|-----------------------------|-----------------------------------|----------------------------------------------------------------------------------------------------|---------------------------|-------------|---------------|-------------|---------------------------|----------------------------------------------------------------------------------------------------|-------|
| Case Vive Tooli Window Herp                                                                                      |                                                                                                    |            |                             |                                   |                                                                                                    |                           |             |               |             |                           |                                                                                                    |       |
| Add Data Source 🛄 Brages Weese 🔛 Communications 🗮 Timeline 🚚 File Despe                                          | wry 👩 Close Cause 🔈 Gener                                                                                                    | ato Popo   | w.                          |                                   |                                                                                                    |                           |             | -             | • • • • • • | verd Later                | Q: toyward Sear                                                                                                    | ¢.    |
| (t) (t) (D)                                                                                                    | USA                                                                                                    |            |                             |                                   |                                                                                                    |                           |             |               |             | (A) A                     |                                                                                                    |       |
| 🖓 🖬 Beta Sources                                                                                                 | Trade Table Strategies (Constraints of the Strategies of the Strategies of the Strategies of the Strategies (Strategies of the Strategies of the Strategies  |            |                             |                                   |                                                                                                    |                           |             |               |             |                           |                                                                                                    |       |
| S III 450 Little OVB1                                                                                            | and the second second                                                                                                    |            |                             |                                   |                                                                                                    |                           |             |               |             |                           | Contract Watter and                                                                                                    |       |
| D w vs2 0075 / auFAT (buf 2: 63-95(0420)                                                                         |                                                                                                    |            |                             |                                   |                                                                                                    |                           |             |               |             |                           | - 5400 ( Orac 44)                                                                                                    | 100   |
| 🖌 SOrphonFiles (II)                                                                                              | Note                                                                                                    | 5.5        | Modified Time               | Charge Titlet                     | Accost Tatto                                                                                                    | Created Time              | 501         | Flags(3v)     | Flags(Meta) | Ancest                    | Location                                                                                                    | . 8   |
| 2 204mrd (5)                                                                                                    | Darrenk Kokler)                                                                                                    |            | 2004/09/02 04:04 65:07      | 2004-00120.0+14-01 257            | 2004-09-02 00 06 95 827                                                                                                    | 2004-00-10-225-03-01.157  | -85         | Alterial      | Alterial    | 19171-01                  | /wg.idel/Lithier                                                                                                    | 10    |
| 2. Stratec (4)                                                                                                   | 🙀 Apployser beta                                                                                                    |            | 1004-06-07 31:05 52:57      | 3004-69-22 24:38:55 557           | 1004-06-/715-12-40-57                                                                                                    | 2004-89-20.04.04 85 597   | 55          | Abouted       | Abrahd      | URDED.                    | Ving_40481.000008                                                                                                    |       |
| ID Althers(9)                                                                                                    | 🙀 tostaes                                                                                                    |            | 309-09-27 20-48 2010        | 3204-0317721.12.81737             | 2004-00-07-21-12-40-071                                                                                                    | 304 01:00 04 29 00 151    | 210         | alasied.      | alaxied.    | (b)b(b)(c)                | /re_statute                                                                                                    | 2     |
| 🚃 🥥 Dufbult Boor (54)                                                                                            | Restau                                                                                                    |            | 2004-00-07-21-08-05-027     | 300+02-07-21-05-07-197            | 2004/02/27 21:48:45:121                                                                                                    | 2004 80:00 04:04 05:57    | - 55        | 48,000        | Abortot     | IFRIDAY.                  | /ing_10eX (actual)                                                                                                    |       |
| E Lossferice (I)                                                                                                 | 🗸 Fayodias                                                                                                    |            | 2004-35-30 04 34 57 117     | 3004-69-22-04 31 57 67            | 2004-09-22.00.08.23.057                                                                                                    | 2004-89-29 04:34 05 ST    | 35          | K8catel       | KRcated     | animent of                | Jung Alab Laboration                                                                                                    | (m.   |
| <ul> <li>MCBH (29)</li> <li>Application (and (2))</li> </ul>                                                     | Lick Settings                                                                                                    |            | 3004-08-29 22 28 89 517     | 2004-09-27 20 88-24 207           | 2004-020/27 20:38-20.227                                                                                                    | 2004-00:00 04:34 05:511   | -50         | sticted       | sticited    | 10000000                  | /mg_distantion                                                                                                    | 2     |
| Cooker (27)                                                                                                    | Ma Gecumento                                                                                                    |            | 3004-09-20 04-04-81 57      | 2004-80-20 20:58 (07 157          | 2004 00:27 20 38 40 357                                                                                                    | 2004 40:00 04:04 00 107   | -86         | Alcolari      | Alcolari    | and the second            | /wg.itetistee                                                                                                    | 25    |
| (2) 2. Ondersp (2)                                                                                               | Activity Sections                                                                                                    |            | 2004-08-05 20138 15 67      | 3004-09-25 20 10:25 157           | 2004-08-38 20:38 55 157                                                                                                    | 2004-89-22 04:24 (25 557  | 35          | Abouted       | Abouted     | aritra international      | Ang_4041 Latters                                                                                                    | 10    |
| (ii) iz Failerthia (k)                                                                                           | 🐺 Ty attead                                                                                                    |            | 2004-02-19 22:28 39 197     | 2004-05-20 04:34 20 151           | 2004-03-20.20.27-44 211                                                                                                    | 2004-01-20 04 04 20 201   | 10          | 1000 April 10 | 1000485     | arkininen                 | And the production of                                                                                                    |       |
| <ul> <li>a cost settings (7)</li> <li>b motorement (8)</li> </ul>                                                | Contract of Contract of Contra |            | 2004-06-36-20.08 (9-15*)    | 2004 89/25 20 38 34 201           | 2004 (0) 17 20 44 40 157                                                                                                    | 2004 00:20 04:34:05 157   | .50         | ARCENT        | ARCHIT      | and a second              | Veg, KDel Libbary                                                                                                    |       |
| Mo Music (4)                                                                                                    | Seedia Seedia                                                                                                    |            | 2009-09-00 04:09:05 5/1     | 2004-09-22-04 241-05-047          | 2004-08-00 30 =7 59 57                                                                                                    | 2004-09-22 04:39 151 151  | 55          | wpeaked.      | Abutal      | 210 Dept                  | Judi April and and                                                                                                    |       |
| A My Petrova (4)                                                                                                 | A That Plans                                                                                                    |            | 2004-02-14-22-28 (0.127     | 2004-01/201104-04-02-217          | 2004-08-277 (0.188-86) 227                                                                                                    | 1004-00-00-04-04 (00-027  | 20          | Audel         | (dashe)     | 4000000                   | /mg_4541.48.0.00                                                                                                    | m     |
| (ii) iii Hechood (iii)                                                                                           | Completion 2                                                                                                    |            | 2004-09-20 02-04-35 127     | 2004 00/20.0+/34/00 107           | 2004-06-00 20-41-59 201                                                                                                    | 2004-00120-04-24-055-557  | - 86        | Aborted       | Alterial    | 1911                      | Avg. Rehlattice (                                                                                                    | 25    |
| Prind Rood (2)                                                                                                   | gik-baskmadat                                                                                                    |            | 100+060731111 x0.527        | 3004-68-22 24:12:40-657           | 2004-06-/715-18-47-57                                                                                                    | 2004-09-07-01:12:50:101   | 1           | Alternation ( | Alternite)  | intro-h                   | /ing_40481.utitude (                                                                                                    | 01    |
| <ul> <li>Pochiti (11)</li> <li>Sandia (11)</li> </ul>                                                            | ateceptor                                                                                                    |            | 2014/08/27 21:12 09:07      | 1084-00-07 St. 11 St. FT.         | THE R. P. LEWIS CO., NAMES AND ADDRESS OF ADDRESS OF ADDRESS ADDRESS A | 100+2007211130.0T         | 112111      | o'Tauled      | standed .   |                           | And support of the second                                                                                                    | 15    |
| (i) Z Start Mena (4)                                                                                             | TAR, REBUTA                                                                                                    |            | 300+00-07-22-38 02-507      | 300+49-07-25 (5-0) 197            | 2004-00-27-21-1A-25-ET                                                                                                    | 2004 82:20 04 24 05 57    | 700412      | 10,000        | 480.001     | TRIDE                     | /reg_40e3 (althout                                                                                                    | 2     |
| Z. Tempintur (14)                                                                                                | There del LOS                                                                                                    |            | 2004-06-07-21:18 (2) 87     | 3004-69-32 28:10:32157            | 2004-02-27 21-18:27 157                                                                                                    | 2004-89-22.04.34.05.197   | 5004        | K Example     | x-bcated    | animore                   | Jung Alebiantics                                                                                                    | (n)   |
| III III Mahvarkšenica (II)                                                                                       | S-share as                                                                                                    |            | 2004-08-277 21, 18, 23, 517 | 1004-0107721-11221107             | 2004-08-07-21-18-21-021                                                                                                    | 2024-00-20.04.34 20.017   | 245         | Alighted      | Alizabet.   | 10.000                    | /wq_4041484001                                                                                                    | (P)   |
| Me Decuments (11)                                                                                                | 1                                                                                                    | _          |                             | 10                                |                                                                                                    |                           |             |               |             |                           |                                                                                                    | *     |
| III I RECYCLER (D)                                                                                               | Concernance of the second second                                                                                                    |            |                             |                                   |                                                                                                    |                           |             |               |             |                           |                                                                                                    |       |
| <ul> <li>System Volume Information (3)</li> </ul>                                                                | Inter Test Internet Internet Fac Metadate Free Annuals Acceletations (the Generation                                                                                                    |            |                             |                                   |                                                                                                    |                           |             |               |             |                           | _                                                                                                    |       |
| Temp (2)                                                                                                    | -strengs, Indexed 7-od 1020                                                                                                    | coding.    |                             |                                   |                                                                                                    |                           |             |               |             |                           |                                                                                                    | -     |
| 2 WHOR (103)                                                                                                    | Matchae of page: - If                                                                                                    |            | Mdh # Paper 6               | 11'5 Page #                       |                                                                                                    |                           |             |               |             | feet Searce:              | Sill Loc.                                                                                                    |       |
| at which makes that a Solate a Solate                                                                            | The second second                                                                                                    |            |                             |                                   |                                                                                                    |                           |             |               |             |                           |                                                                                                    |       |
| E E Neve                                                                                                    | Filt                                                                                                    |            |                             |                                   |                                                                                                    |                           |             |               |             |                           |                                                                                                    | 1     |
| Lik vill. File Types                                                                                             | Arrent +(*                                                                                                    |            |                             |                                   |                                                                                                    |                           |             |               |             |                           |                                                                                                    | 18    |
| G + Deleted Files                                                                                                | Th-10: Women CE (Traded F)                                                                                                    | 5 - PH     | 1118 4.12                   |                                   |                                                                                                    |                           |             |               |             |                           |                                                                                                    |       |
| Li Bander                                                                                                    | Repionia: Dibilit                                                                                                    |            |                             |                                   |                                                                                                    |                           |             |               |             |                           |                                                                                                    |       |
| G 🗃 Genetid Caman                                                                                                | Th-OT, Invelide Points                                                                                                    |            |                             |                                   |                                                                                                    |                           |             |               |             |                           |                                                                                                    |       |
| Staryptice Suspected (1)                                                                                         | lines in maile and                                                                                                    | and by D   | dan any he think that       | -Litter in Log-Million            | 49-1                                                                                                    |                           |             |               |             |                           |                                                                                                    |       |
| 8 Edension Momatch Extended (II)                                                                                 | The Languages, Developing and a serie                                                                                                    |            |                             |                                   |                                                                                                    |                           |             |               |             |                           |                                                                                                    |       |
| M butsled Programs (12)                                                                                          | Decimer, Southers, Line                                                                                                    | mate       | Mill Avia Tamer, Rollin     | a privite                         |                                                                                                    |                           |             |               |             |                           |                                                                                                    |       |
| <ul> <li>See Operating System Enter Revolution (2)</li> <li>Characterize Sectors Enter Revolution (3)</li> </ul> | Tissaition Bassing                                                                                                    |            |                             |                                   |                                                                                                    |                           |             |               |             |                           |                                                                                                    |       |
| <ul> <li>Recent documents (9)</li> </ul>                                                                         | haar benefit, ara, and                                                                                                    | Las-line   | aspertation water products  | Mail III I Containing Propagation | The second second second second                                                                                                    | Gall, withor-tystyledalab | (elisatoria | a Wisefiling  | ngalitation | Collocation (Collocation) | inghter mitteer Right                                                                                                    | 65    |
| <ul> <li>Shell logs (St)</li> </ul>                                                                              | Print Provide State                                                                                                    |            | and a second second second  | are in a new manifestion          | and the second                                                                                                    |                           |             |               |             |                           |                                                                                                    |       |
| <ul> <li>El infili bevos Attached (3.)</li> </ul>                                                                | HTELL HAR Prove                                                                                                    |            |                             |                                   |                                                                                                    |                           |             |               |             |                           |                                                                                                    |       |
| Web Societaria (K)                                                                                               | falls, byle, if any sitts of all                                                                                                    | 10.00      |                             |                                   |                                                                                                    |                           |             |               |             |                           |                                                                                                    |       |
| <ul> <li>Web sintex (307)</li> </ul>                                                                             | to Transmitty, Mit. Mit.                                                                                                    | - 181      | The last last, read         |                                   |                                                                                                    |                           |             |               |             |                           |                                                                                                    |       |
| web Search (10)                                                                                                  | incoment total controls and                                                                                                    | I (m) Text | NAME AQUITATION CONTACT     | an investment of a second second  | *****                                                                                                    |                           |             |               |             |                           |                                                                                                    |       |
| 18 3 Reymond Reto                                                                                                | Dente The method, the                                                                                                    | interior.  | 54                          |                                   |                                                                                                    |                           |             |               |             |                           |                                                                                                    |       |
| G 🐂 Haufued Hitz                                                                                                 | · Tronast-Sample 110                                                                                                    |            |                             |                                   |                                                                                                    |                           |             |               |             |                           |                                                                                                    | 1     |
|                                                                                                    | And the second second se                                                                                                    |            |                             |                                   |                                                                                                    |                           |             |               |             |                           | Statio de                                                                                                    | aktro |
|                                                                                                    | 0.00                                                                                                    | -          |                             | 34                                |                                                                                                    |                           |             |               |             | 20                        | And in case of the local division of the local division of the loc | 100   |
|                                                                                                    |                                                                                                    |            |                             |                                   |                                                                                                    |                           |             |               |             |                           | 23014                                                                                                    |       |

Q19. What websites victim was accessing?

Ans19: login.passport.com, mobile.msn.com, <u>www.passportimages.com</u> How?

you can also copy all texts from **intercept** file and search for the .com it will show you the websites which were visited.

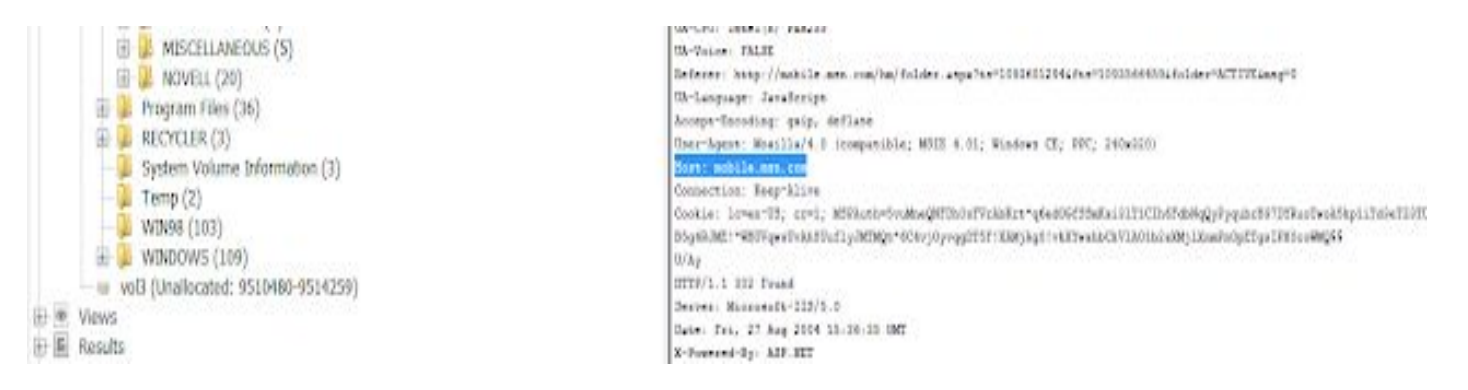

Q20. What is the web-based email address for the main user?

Ans20: mrevilrulez@yahoo.com was found in web history.

#### How?

Click on Results --> Extracted Content --> Web History

I have used Windows 7 Magnifier to zoom in

|                                                           |                     | Matches on page: - of - Match - Page: 1 of 1 Page -                                                                                                    |                      |                       |  |  |
|-----------------------------------------------------------|---------------------|----------------------------------------------------------------------------------------------------|----------------------|-----------------------|--|--|
|                                                           | =<br>               | RL<br>isited: Mr. Evil@http://us.f613.mail.yahoo.com/ym/JhowFolder?YY=701696.first=14box=I<br>ahoo! Mnil - mrevilcules@yahoo.com<br>RL<br>/isited: Mr. Evil@http://us.f613.mail.yahoo.com/ym/Logout3YY=276306.first=16ine=256or<br>RL<br>/11-                                                                                                    | nbostW=1             | =dateSpor=0/          |  |  |
| 10 10 10 10 10 10 10 10 10 10 10 10 10 1                  | 1000.1              | Similar Me. PoilShann://www.s50.com/artes.html                                                                                                    |                      | 10-100 h              |  |  |
| tiew Togs Bindow HeD                                      |                     |                                                                                                    |                      | 1 Standard            |  |  |
| tal bata les.es 💼 (menes/Valeon 🛐 Campus cations 🗮 Timele | ine a File Descrive | ry 📸 Close Eau 🗽 Sciences Report                                                                                                    | 49 - Report Lata     | Qr Reported Seenth    |  |  |
| *                                                         | 0                   | Linny Vice Linner                                                                                                    |                      | ida e iz<br>aŭ 2. de  |  |  |
| III A TANKANS (1)<br>III and repair(1) (ad-(1)            | 6                   | Tolde Thurderso                                                                                                    |                      | Save Table an CS      |  |  |
| (a) (c) (c) (c) (c) (c) (c) (c) (c) (c) (c                |                     | And a second second second second second second second second second second second second second second second                                                                                                    | Maniforme            | Owto Source           |  |  |
| - · · · · · · · · · · · · · · · · · · ·                   |                     | There are a construction and a construction and a c | H. Dil               | mont Larbards (11) ED |  |  |
| ie (j 44(1)(1)<br>ie 🖓 deveload, il ato (1)               |                     | Z rdeuter http://www.f0.com 2004-00.00 ET InvenierEuptore www.f0.com                                                                                                    | 597. Eccl            | Cod Lanuale CPSIII    |  |  |
| iiiiiioaaa/Wiv(i)(i)<br>iiiiiioaaa/Wiv(i)(i)              |                     | Enderstall By prevery sy-depail adopted units for 2019 27 2017 2017 2017 2019 2019 2019 2019 2019 2019 2019 2019                                                                                                    | NY LVV               | -Last Larcholy CPL PE |  |  |
| III- 🖉 PTVHINIQ (IIN)                                     |                     | E wins data Trips (swith an convention approximation of the convention of the second second s |                      |                       |  |  |
| $ 0  =  w _{2}(1)(1)$<br>$ 0  =  w _{2}(2)(1)$            |                     |                                                                                                    |                      |                       |  |  |
| arCADDOBLORMATE(1);<br>arCADDOBLORMATE(1);                |                     | Team Tead /                                                                                                    |                      |                       |  |  |
| 12(1).ev(1)                                               |                     | Story Ment Tel Contant                                                                                                    | Teel Names Pale Test |                       |  |  |
| Manager (4)                                               |                     | Refer to both a series of the series of the  |                      |                       |  |  |
| By Facharon (*)                                           |                     | na<br>Razeri Ia, Parinapi lan dil and presente la fasteri della di antica da antica da antica da antica da antica da a                                                                                                    |                      |                       |  |  |
| Providenced (2)                                           |                     | New York The Control of the Control of the Control of Control of C |                      |                       |  |  |
| haryElo (/)                                               |                     | ma.<br>I la                                                                                                    |                      |                       |  |  |
| and a Mark More (4)<br>Transplated (14)                   |                     | Restance Bar Excellence (New All conclusion from                                                                                                    |                      | 1                     |  |  |
| E 2 Autoconcervers (1)                                    |                     | Proceeding Annual Annual Construction of the Annual Annual A                                                                                                    |                      |                       |  |  |
| E E Program Films (15)                                    |                     | No. 200 Transfer and antiparticipation of a financial statements and a financial statements and a financial statement and a financial statement a    | 47338am              |                       |  |  |
| Splan Value Murstalia (3)                                 |                     | No. 1 Control of the second statement of the second statement of the second st |                      |                       |  |  |
| A Terrar (2)                                              |                     | Alarah Terret<br>Tea.                                                                                                    |                      |                       |  |  |
| Canal American And Ann American                           |                     | Ale Provide Bit Antighting (1999 All 199                                                                                                    |                      |                       |  |  |
| T Year                                                    |                     | ten del ville lectri e hecitte ficiel.<br>Mil                                                                                                    |                      |                       |  |  |
| in a Desited Field                                        |                     | 10 Transf. W. Antilling C. S. Comparent and Michael Sciences in the                                                                                                    |                      |                       |  |  |
| a Million Sets                                            |                     | The set is the set of the set of  |                      | (e)                   |  |  |
| det 2000                                                  |                     |                                                                                                    |                      | 0                     |  |  |

# Conclusion

Computers Forensics is a vast field of study and includes topics like Processing Crime Scenes, Operating Systems and File Structures, Recovering Graphic Files and Defeating Steganography, Email Investigations, Mobile Device Investigations, Report Writing.